# BUNDESNOTARKAMMER NOTARIELLE ONLINE-VERFAHREN

- für Bürger -

online.notar.de

Stand Juli 2024

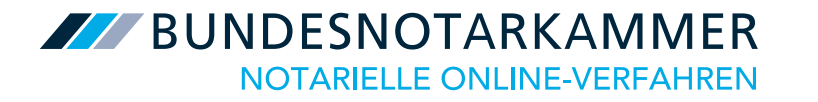

# Inhalt

- <u>Registrierung Anlegen eines Nutzerkontos</u>
- <u>eID-Daten einrichten und Signaturzertifikat beantragen</u>
- Lichtbild auslesen
- Vorgang anlegen
- <u>Exkurs Vorgangsansicht beim Bürger</u>

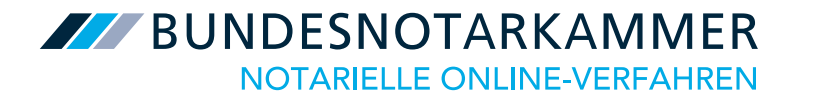

# Registrierung - Anlegen eines Nutzerkontos -

# online.notar.de

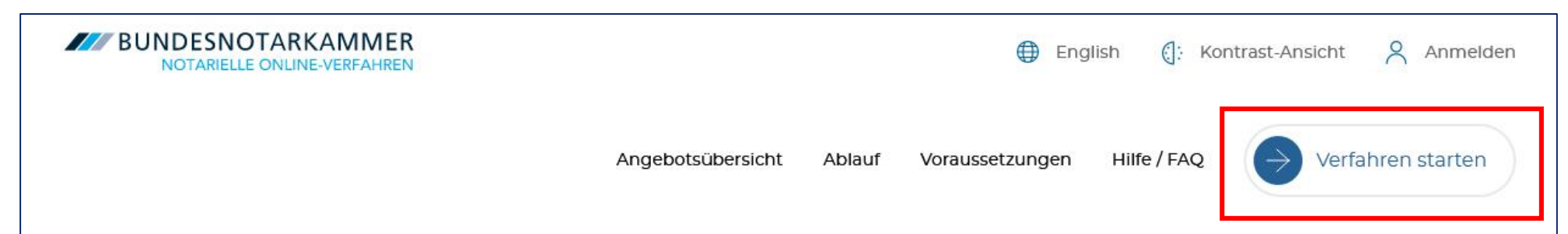

# Einfach online zum Notar

Einfach, schnell und digital: Zahlreiche notarielle Angelegenheiten können Sie bequem online erledigen – bei der Notarin oder dem Notar Ihres Vertrauens. Vereinbaren Sie jetzt Ihren Online-Termin!

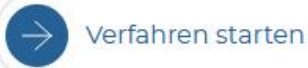

Der Bürger kann auf <u>online.notar.de</u> über "Verfahren starten" ein Nutzerkonto für die notariellen Online-Verfahren anlegen.

E Kontrast-Ansicht

Anmelden

#### → Vorhaben auswählen

Personendaten

Verifizierung

Passwort

Nutzungsbedingungen

### Was können wir für Sie tun?

Bitte wählen Sie Ihr **Vorhaben** aus. Sie können auch mehrere Vorhaben in einem einzigen Vorgang abwickeln, wie z.B. mehrere Anmeldungen zum Handelsregister.

Keine Sorge: Sollten Sie ein falsches Vorhaben auswählen, ist Ihre Notarin oder Ihr Notar nicht an Ihre Auswahl gebunden.

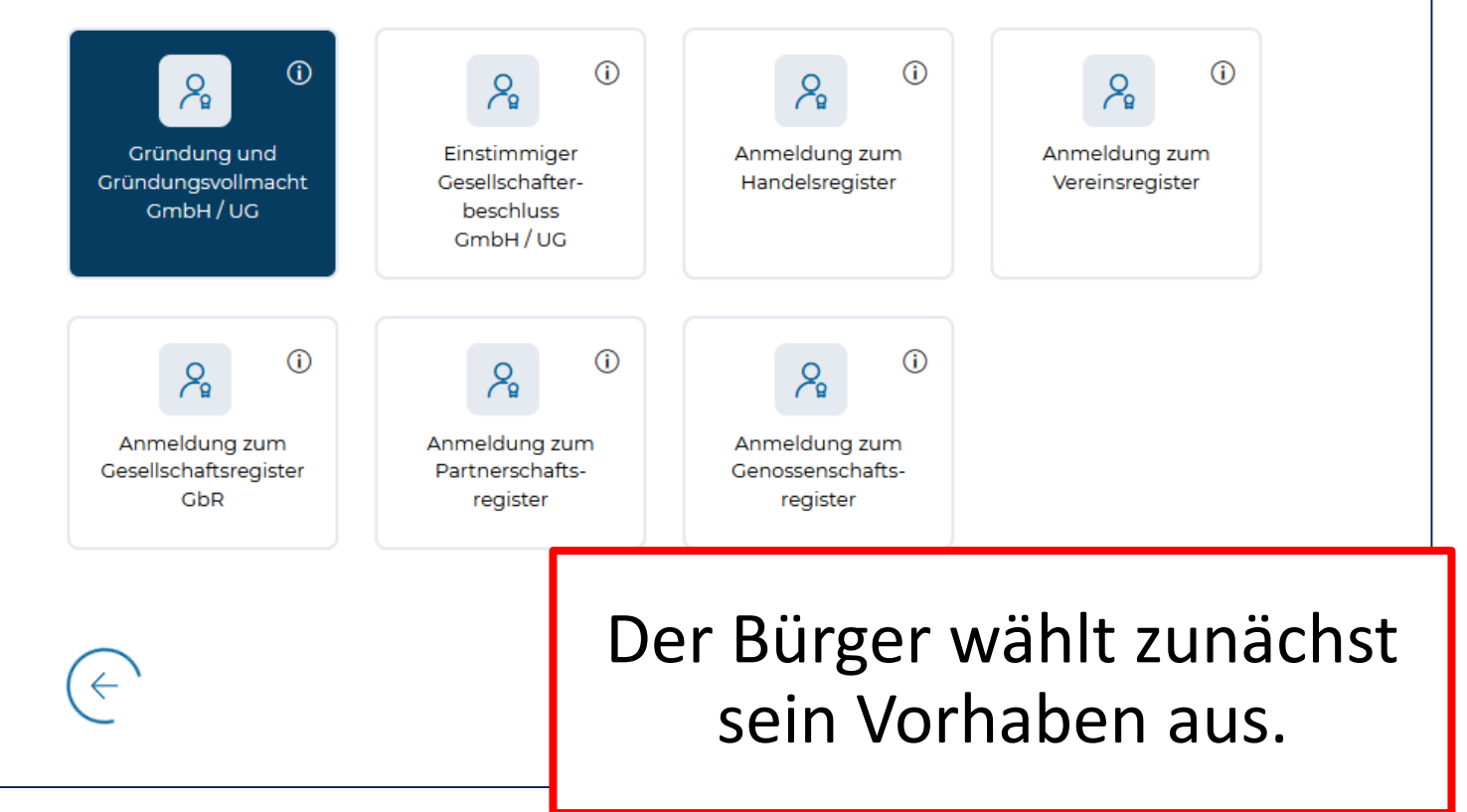

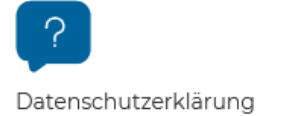

#### Vorhaben auswählen

→ Personendaten

Verifizierung

Passwort

?

Datenschutzerklärung

Nutzungsbedingungen

## Nutzerkonto anlegen

Legen Sie ein Nutzerkonto an, um an den notariellen Online-Verfahren teilzunehmen. Nach der Registrierung steht Ihnen ein persönlicher Bereich zur Verfügung, in dem Sie Ihre Vorgänge verwalten können.

| <ul> <li>Bereits registriert? Zum Login.</li> <li>Im nächsten Schritt hinterlegt der Bürger seinen Vor- und Nachnamen sowie seine E-</li> </ul> |                               |  |
|----------------------------------------------------------------------------------------------------|-------------------------------|--|
| E-Mail-Adresse                                                                                                    |                               |  |
| Erika                                                                                                    | Mustermann                    |  |
| Vorname                                                                                                    | Nachname                      |  |
| Frau                                                                                                    | ~                             |  |
| Anrede                                                                                                    | Akademischer Titel (optional) |  |

2

C: Kontrast-Ansicht

5

Anmelden

#### Vorhaben auswählen

Personendaten

→ Verifizierung

Passwort

Nutzungsbedingungen

### Verifizierung Ihrer E-Mail-Adresse

4

Ein Code zur Verifizierung wurde an die E-Mail-Adresse **erika.mustermann@byom.de** gesendet. Überprüfen Sie ggf. auch Ihren Spam-Ordner. Bitte geben Sie den Code unten ein. Bei richtiger Eingabe werden Sie automatisch weitergeleitet.

0

Verifizierung erfolgreich Bitte klicken Sie hier, falls keine Weiterleitung erfolgt.

> Danach ist die E-Mail-Adresse zu verifizieren. Diese wird zukünftig für den Login benötigt.

Ο

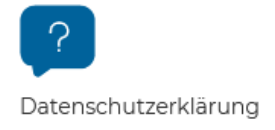

 $\left(\leftarrow\right)$ 

9

- Vorhaben auswählen
- Personendaten
- → Verifizierung

Passwort

Nutzungsbedingungen

## Verifizierung Ihrer Mobilfunknummer

Bitte geben Sie Ihre Mobilfunknummer an. Im Beurkundungstermin erhalten Sie eine SMS-TAN auf Ihre Mobilfunknummer, mit der Sie Ihre digitale Signatur rechtssicher auslösen können.

| Vorwahl | Mobilfunknummer                                                                                                    |
|---------|----------------------------------------------------------------------------------------------------|
| +49     | ✓ 1701234567                                                                                                    |
| ¢       | SMS-Code senden                                                                                                    |
|         | Zuletzt gibt der Bürger seine<br>Mobilfunknummer ein und<br>verifiziert diese. Die<br>Mobilfunknummer wird<br>benötigt, um später die |

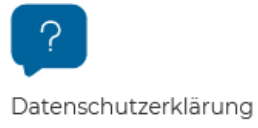

 $\cap$ 

Anmelden E Kontrast-Ansicht

#### Vorhaben auswählen $\checkmark$

Personendaten  $\checkmark$ 

→ Verifizierung

Passwort

Nutzungsbedingungen

### Verifizierung Ihrer Mobilfunknummer

Bitte verifizieren Sie Ihre Mobilfunknummer. Hierzu wurde Ihnen eine SMS mit einem Code an die Rufnummer +491701234567 geschickt. Bitte geben Sie den Code unten ein. Bei richtiger Eingabe werden Sie automatisch weitergeleitet.

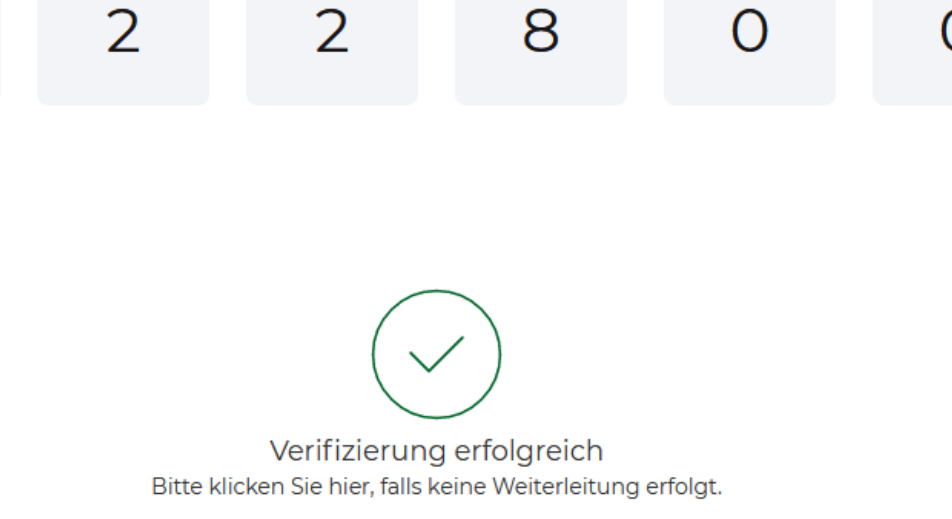

Datenschutzerklärung

 $\bigcirc$ 

| BUNDESNOTARKAMME           | R |
|----------------------------|---|
| NOTARIELLE ONLINE-VERFAHRE | N |

# Ihr Passwort

Bitte legen Sie nun ein Passwort für Ihr Nutzerkonto fest. Mit diesem haben Sie zukünftig Zugriff auf Ihren persönlichen Bereich.

Passwort wiederholen

•••••

Ø

Ihr Passwort muss folgende Voraussetzungen erfüllen:

- ✓ Länge mindestens 9 Zeichen
- $\checkmark$  mindestens ein Groß- und ein Kleinbuchstabe
- $\checkmark$  mindestens eine Ziffer und ein Sonderzeichen (z.B. \$,
  - #, %, !, +)

 $\leftarrow$ 

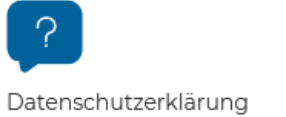

Vorhaben auswählen

Nutzungsbedingungen

Personendaten

Verifizierung

Passwort

 $\checkmark$ 

 $\checkmark$ 

 $\rightarrow$ 

| Waitar |
|--------|
| weiter |

 $\checkmark$ 

#### t 🛛 👌 Anmelden

^

- ✓ Vorhaben auswählen
- Personendaten
- Verifizierung
- Passwort
- → Nutzungsbedingungen

#### Letzter Schritt: Ihre Zustimmung

Bitte stimmen Sie abschließend unseren **Nutzungsbedingungen inkl. Datenschutzinformationen** zu, um Ihr Nutzerkonto zu erstellen.

#### Nutzungsbedingungen

Nutzungsbedingungen für die Nutzung des von der Bundesnotarkammer betriebenen Videokommunikationssystems für notarielle Online-Verfahren (Teil A), Besondere Bedingungen für Fernsignaturleistungen der Zertifizierungsstelle der Bundesnotarkammer (Teil B) sowie Regelungen und Hinweise zum Datenschutz (Teil C)

Die Nutzungsbedingungen inkl. der Datenschutzinformationen habe ich zur Kenntnis genommen und stimme diesen zu.

Download als PDF

Patenschutzerklärung

Ablehnen

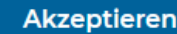

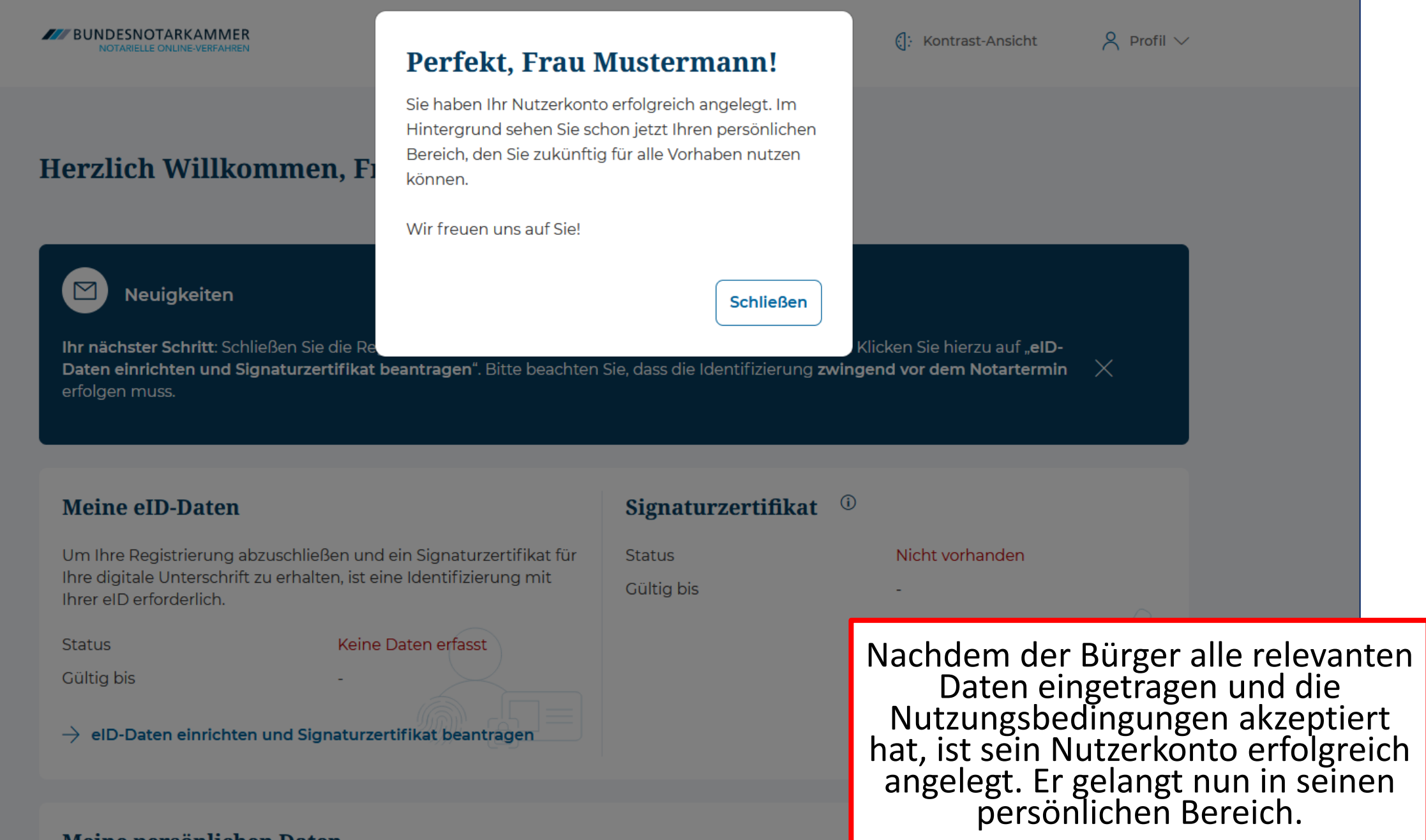

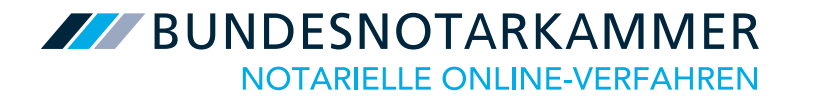

# elD-Daten einrichten und Signaturzertifikat beantragen

| BUNDESNO | TARKAMME | F |
|----------|----------|---|
|          |          |   |

#### Herzlich Willkommen, Frau Mustermann!

#### Neuigkeiten

Ihr nächster Schritt: Schließen Sie die Registrierung jetzt ab, indem Sie sich mit Ihrer elD identifizieren. Klicken Sie hierzu auf "elD-Daten einrichten und Signaturzertifikat beantragen". Bitte beachten Sie, dass die Identifizierung zwingend vor dem Notartermin X erfolgen muss.

| Meine eID-Daten                                                                                                    | Signaturzertifikat <sup>(1)</sup>      |                                                           |                                                  |
|----------------------------------------------------------------------------------------------------|----------------------------------------|-----------------------------------------------------------|--------------------------------------------------|
| Um Ihre Registrierung abzuschließen und ein Signaturzertifikat für<br>Ihre digitale Unterschrift zu erhalten, ist eine Identifizierung mit<br>Ihrer eID erforderlich.                                                                                                    | Status Nicht vorhanden<br>Gültig bis - |                                                           |                                                  |
| Status     Keine Daten erfasst       Cültig bis     -       → elD-Daten einrichten und Signaturzertifikat beantragen                                                                                                    |                                        | ?                                                         |                                                  |
| Meine persönlichen Daten<br>Verwaltung Ihrer persönlichen Daten und Ihres Passwortes.<br>→ Meine persönlichen Daten                                                                                                    |                                        |                                                           |                                                  |
| Meine Vorgänge Alle Vorgänge Offene Vorgänge Abgeschlossene Vorgänge                                                                                                    | Sortieren nach                         |                                                           |                                                  |
| Gründung und Gründungsvollmacht           Erstellt von         Erika Mustermann         A         Image: State State | Um in<br>Iständigen<br>Dokur           | n einer Vid<br>mente sign                                 | eobeurkundung<br>ieren zu können,                |
| Ergänzende Informationen                                                                                                    | mi<br>B<br>Sigr                        | üssen die <b>e</b><br>Gürgers <b>erfa</b><br>Naturzertifi | ID-Daten des<br>Isst und das<br>Ikat aktiv sein. |
|                                                                                                    |                                        |                                                           |                                                  |

(: Kontrast-Ansicht

Persönlicher Bereich

#### → Identifizierung mit eID

Signaturzertifikat beantragen

### **Einrichtung Ihrer eID-Daten**

Um an einem Online-Verfahren teilzunehmen und ein qualifiziertes elektronisches Signaturzertifikat für Ihre digitale Unterschrift zu erhalten, müssen Sie sich mit der Online-Funktion Ihres Ausweises (die sogenannte "eID") identifizieren. Dazu benötigen Sie ein gültiges eID-Ausweisdokument (z.B. Personalausweis, elektr. Aufenthaltstitel, Unionsbürgerkarte oder einen vergleichbaren EU-Ausweis).

Wo wurde Ihr Ausweis ausgestellt?

Bundesrepublik Deutschland

Anderer EU-Staat

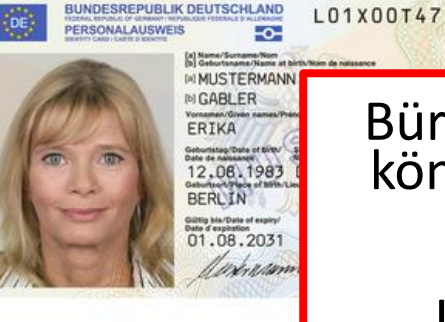

Bürger der Bundesrepublik Deutschland können sich mit ihrem Personalausweis (oder einem elektronischen Aufenthaltstitel oder der Unionsbürgerkarte) identifizieren.

Staatsangehörige anderer EU-Staaten\* können sich mittels einer eID-Karte mit freigeschalteter Online-Ausweisfunktion identifizieren.

2 Datenschutzerklärung

Persönlicher Bereich

#### → Identifizierung mit eID

Signaturzertifikat beantragen Identifizierung mit Ihrer eID

Neben Ihrem Ausweis brauchen Sie Ihre (fünfstellige) Transport- oder Ihre selbstgewählte (sechsstellige) Ausweis-PIN. Bei der Beantragung Ihres Ausweises wurde Ihnen ein initialer PIN-Brief mit der Transport-PIN zugeschickt. Haben Sie Ihre Transport-PIN oder Ihre selbst gewählte Ausweis-PIN?

|      | <complex-block></complex-block>                                                                                                    |                                                                                                    |
|------|----------------------------------------------------------------------------------------------------|----------------------------------------------------------------------------------------------------|
| Nein | Eine neue Ausweis-PIN für Ihren Online<br>Ausweis (die sogenannte "eID") erhalte<br>direkt vor Ort in Ihrem Bürgeramt.                                                                                     | -<br>n Sie                                                                                                    |
|      | Dies gilt sowohl für die erstmalige Einrich<br>einer Ausweis-PIN als auch für die Verga<br>einer neuen (vergessenen) Ausweis-PIN.<br>denken Sie daran, Ihren Personalausweis<br>diesem Termin mitzunehmen. | htung<br>be<br>Bitte<br>s zu                                                                                                    |
|      |                                                                                                    | Nein         Eine neue Ausweis-PIN für Ihren Online<br>Ausweis (die sogenannte "elD") erhalte<br>direkt vor Ort in Ihrem Bürgeramt.         Dies gilt sowohl für die erstmalige Einrick<br>einer Ausweis-PIN als auch für die Verga<br>einer neuen (vergessenen) Ausweis-PIN.<br>denken Sie daran, Ihren Personalausweis<br>diesem Termin mitzunehmen. |

Damit der Bürger die Online-Funktion seines Ausweises nutzen kann, benötigt er eine PIN. Diese ist entweder die fünfstellige Transport-PIN, die mit dem neuen Ausweis ausgestellt wird oder falls diese bereits geändert wurde - die individuelle sechsstellige Ausweis-PIN.

Persönlicher Bereich

#### → Identifizierung mit eID

Signaturzertifikat beantragen

### Herunterladen der Notar-App

Um Ihr Nutzerkonto mit Ihrer eID zu verknüpfen, müssen Sie Ihren Ausweis mit der Notar-App auslesen. Bitte laden Sie sich hierzu die kostenlose Notar-App aus dem App-Store herunter. QR-Code zum Herunterladen der Notar-App:

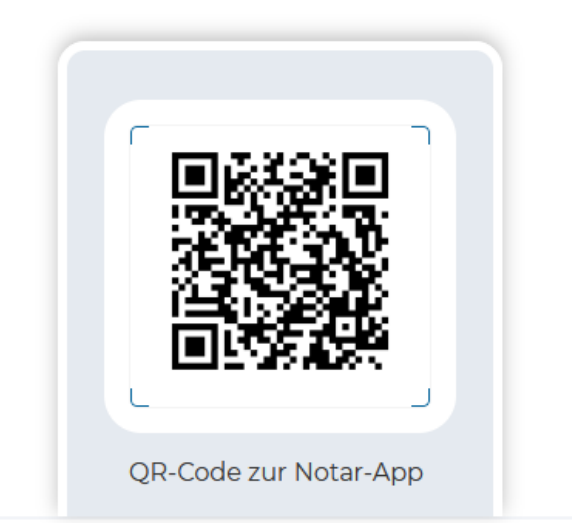

Damit die elD-Daten ausgelesen werden können, muss der Bürger die kostenlose Notar-App herunterladen und anschließend auf den Pfeil unten rechts klicken.

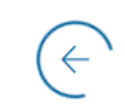

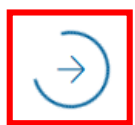

E: Kontrast-Ansicht

Persönlicher Bereich

#### → Identifizierung mit eID

Signaturzertifikat beantragen

#### Identifizierung mit Ihrer eID

Bitte öffnen Sie nun die **Notar-App** und scannen Sie über die Funktion "QR-Code scannen" den folgenden QR-Code. Klicke Sie hierzu bitte auf "**Scan starten**". Die Notar-App leitet Sie anschließend durch die weiteren Schritte.

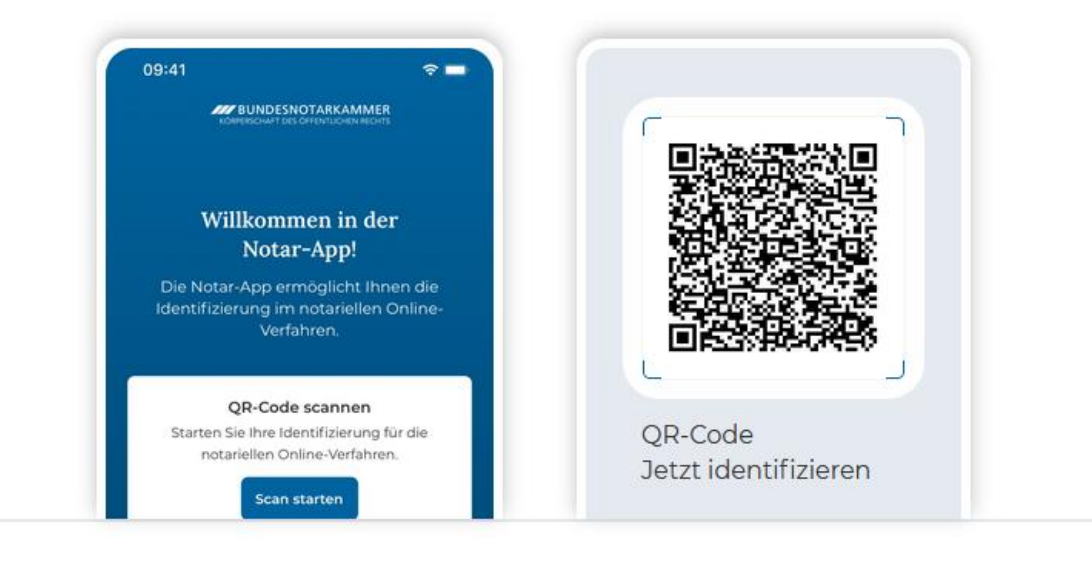

Mithilfe der geöffneten Notar-App ist der QR-Code zu scannen, der in der Anwendung angezeigt wird.

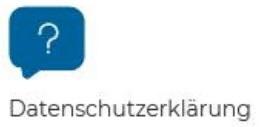

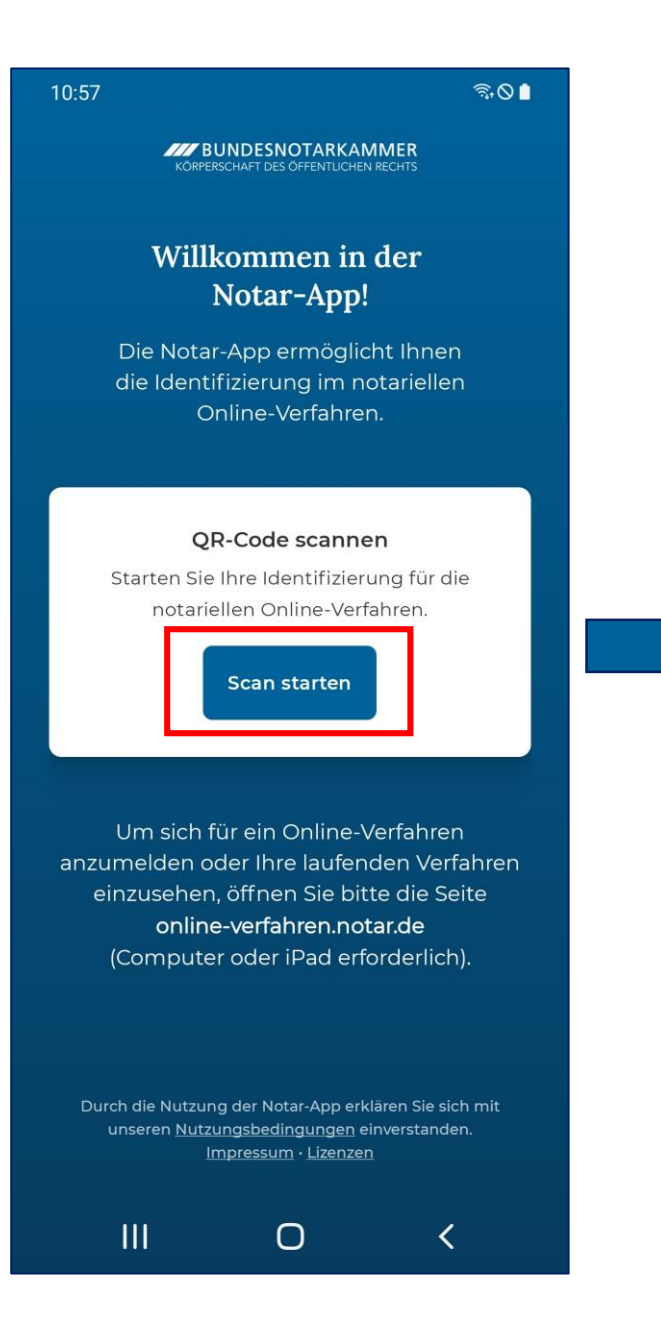

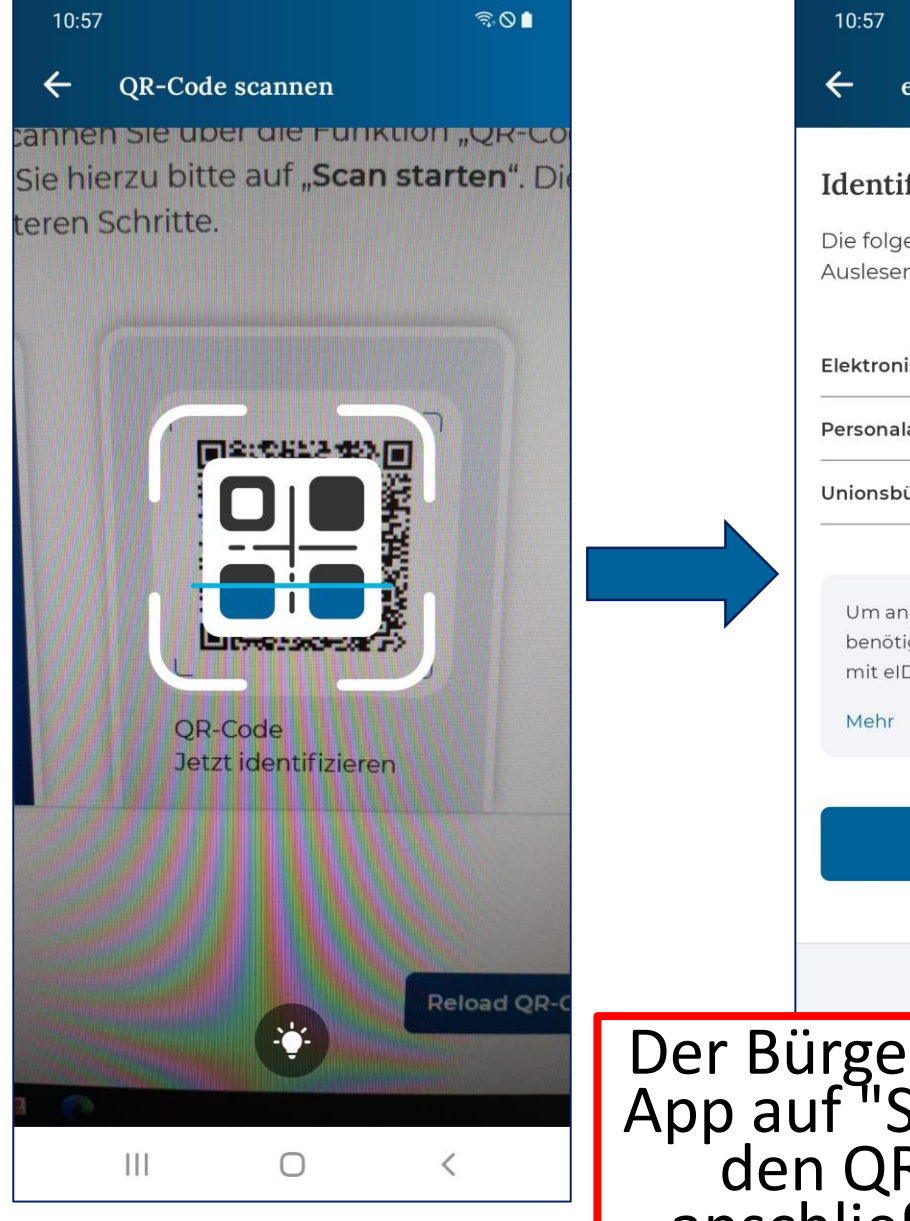

₹**0** eID Identifizierung mit eID Die folgenden Dokumente können zum Auslesen der eID verwendet werden. **Elektronischer Aufenthaltstitel** Personalausweis Unionsbürgerkarte Um an einem Online-Verfahren teilzunehmen. benötigen Sie ein gültiges Ausweisdokument mit elD. Weiter

Der Bürger klickt in der Notar-App auf "Scan starten", scannt den QR-Code und klickt anschließend auf "Weiter".

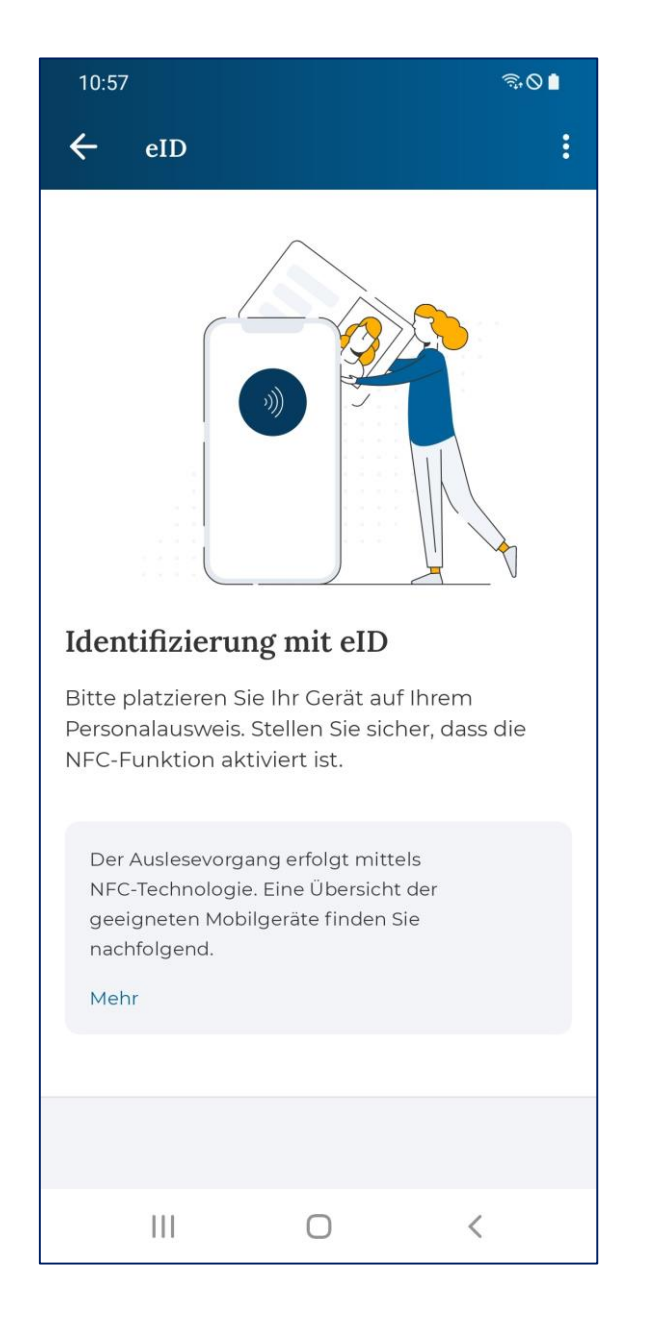

Zum Auslesen der eID-Daten muss der Ausweis an die Stelle des Smartphones gehalten werden, an der sich der NFC-Chip befindet: Dieser befindet sich regelmäßig im oberen Bereich auf der Rückseite des Smartphones.\*

Sollte der Auslesevorgang abbrechen, liegt dies vermutlich daran, dass die Verbindung zwischen Ausweis und Smartphone unterbrochen wurde. Um dies zu vermeiden, empfehlen wir folgendes Vorgehen:

- 1. Der Ausweis sollte auf einer festen Unterlage (Tisch) liegen.
- 2. Das Smartphone so auf den Ausweis legen, dass die NFC-Schnittstelle den Ausweis berührt (d.h. mit dem Display nach oben).
- 3. Starten Sie dann den Auslesevorgang (erneut) und bewegen Sie das Smartphone während der Eingabe der Ausweis-PIN nicht.

Der Ausweis muss **gültig** sowie für die Verwendung der Online-Ausweisfunktion (die sogenannte "eID") freigeschaltet sein. Außerdem darf die Online-Ausweisfunktion **nicht gesperrt** sein.

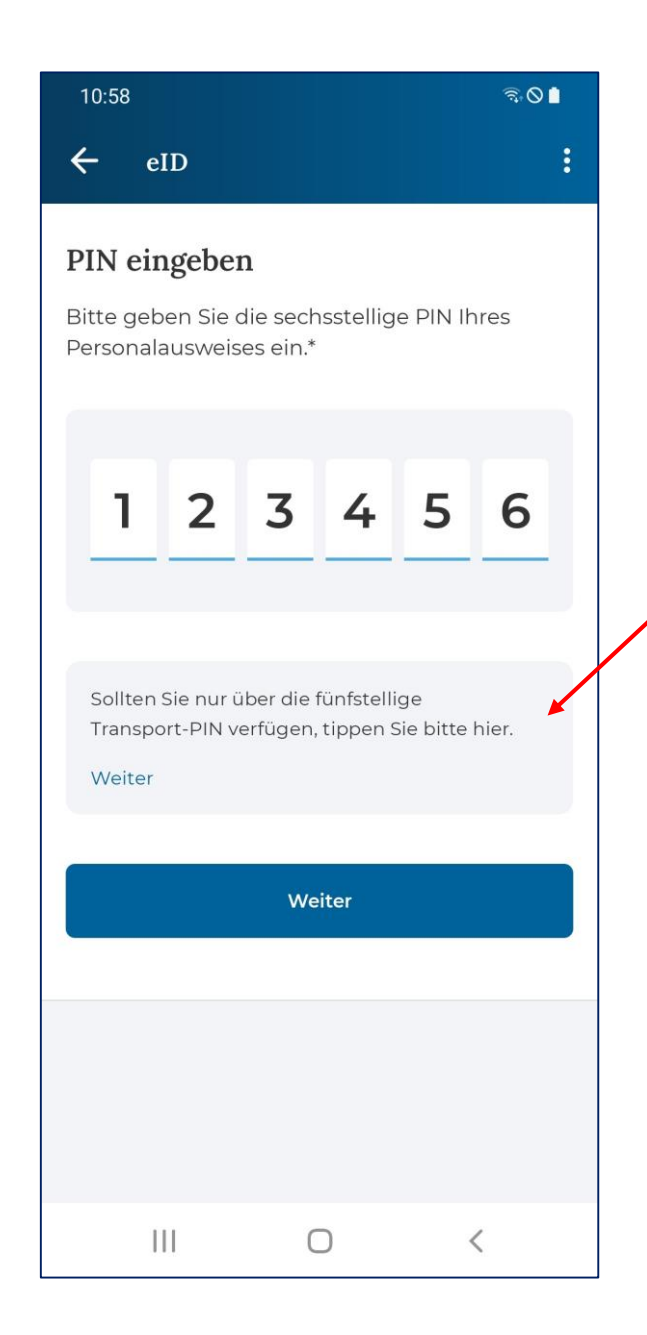

Der Bürger gibt nun seine persönliche **sechsstellige Ausweis-PIN** ein und klickt auf "Weiter". Wurden die Daten erfolgreich ausgelesen, werden diese in der Web-Anwendung zur Ansicht bereitgestellt (s. Folie 24).

Hat der Bürger seine <u>persönliche sechsstellige Ausweis-PIN</u> <u>noch nicht vergeben</u>, so kann er dies an dieser Stelle mithilfe seiner **Transport-PIN** nachholen. Dazu muss er in der Informationsbox auf "Weiter" klicken (s. Exkurs nächste Seite). Die Transport-PIN ist eine **fünfstellige** PIN, die der Bürger in einem Schreiben bei Ausstellung des Ausweises erhalten hat:

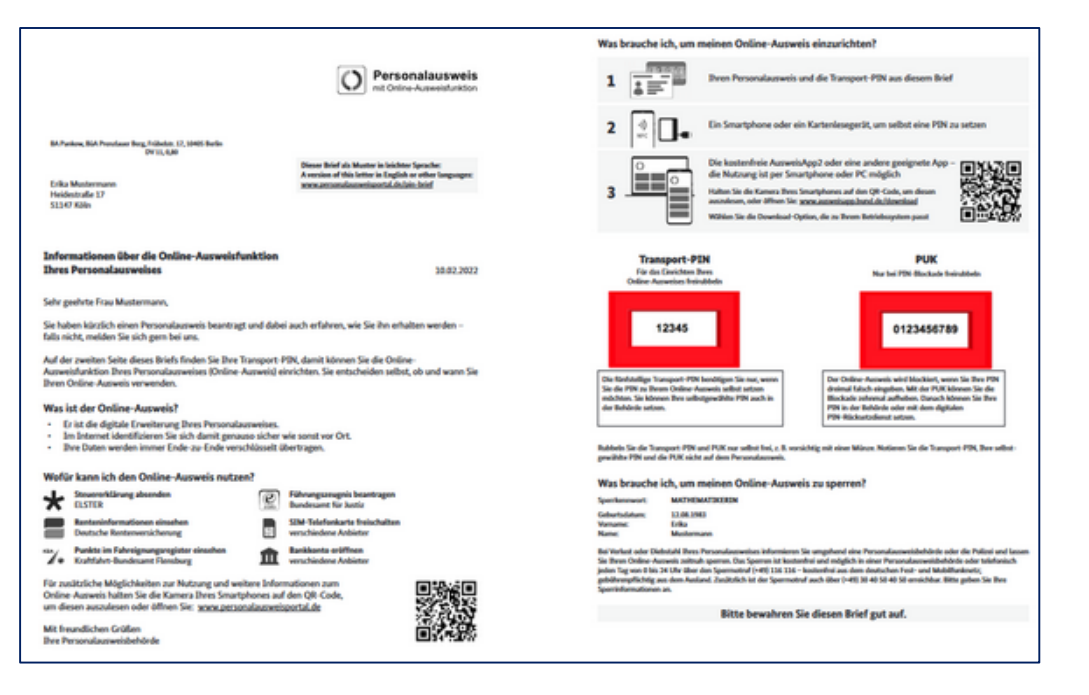

# **Exkurs** – Von der Transport-PIN zur persönlichen Ausweis-PIN

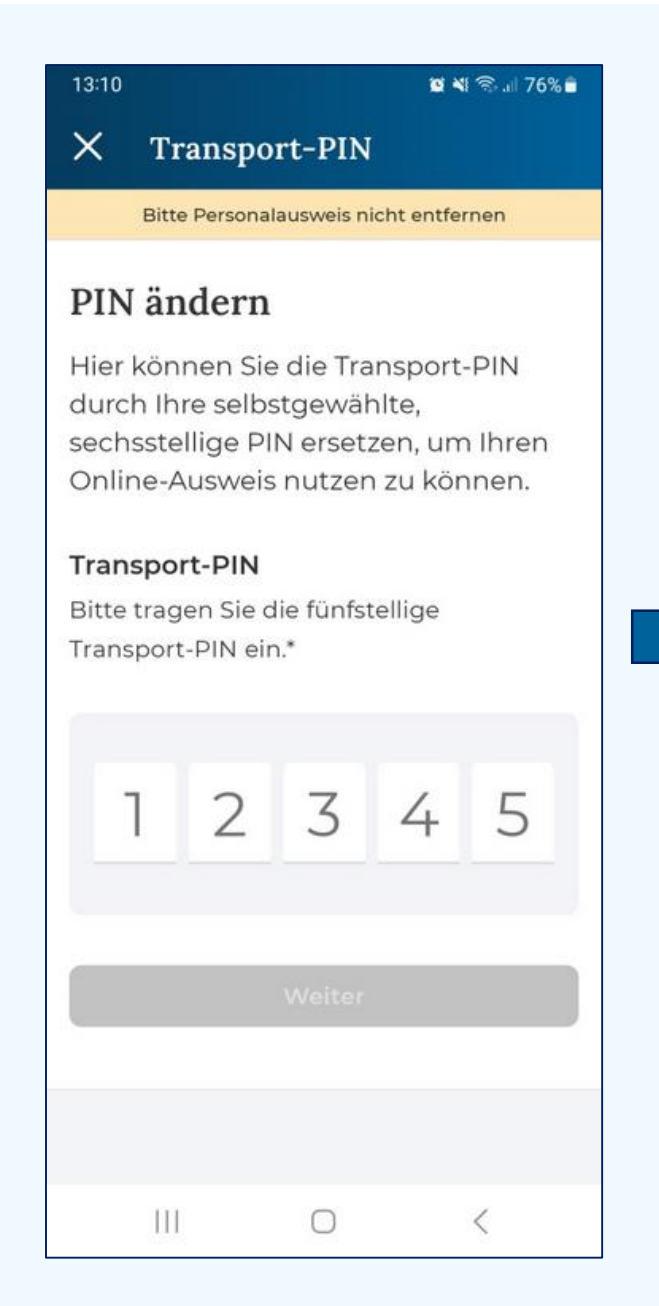

#### 🖬 💐 🖘 🗐 75% 💼 13:10 X **Transport-PIN**

Bitte Personalausweis nicht entfernen

#### **PIN ändern**

Hier können Sie die Transport-PIN durch Ihre selbstgewählte, sechsstellige PIN ersetzen, um Ihren Online-Ausweis nutzen zu können.

#### **Transport-PIN**

Bitte tragen Sie die fünfstellige Transport-PIN ein.\*

|     | Weiter |   |
|-----|--------|---|
| 111 | 0      | < |

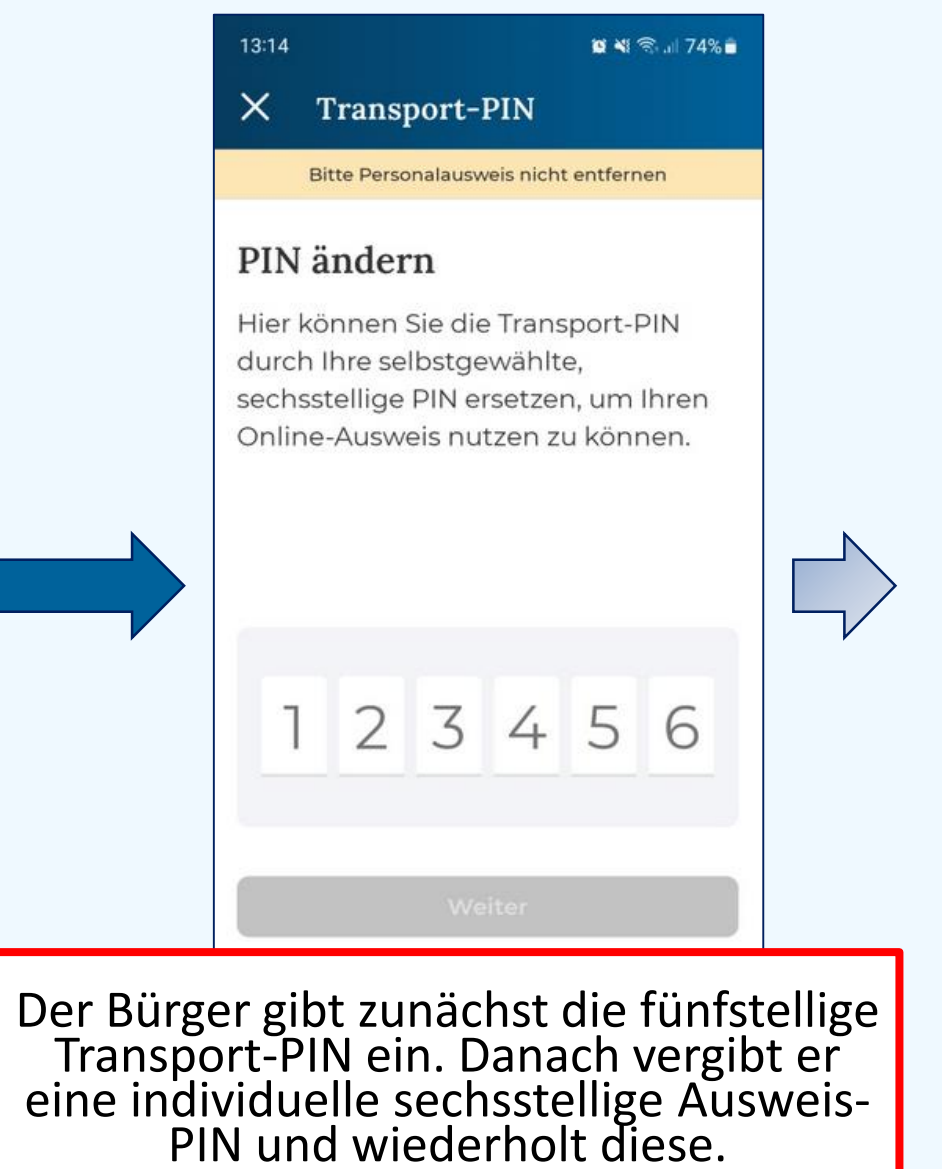

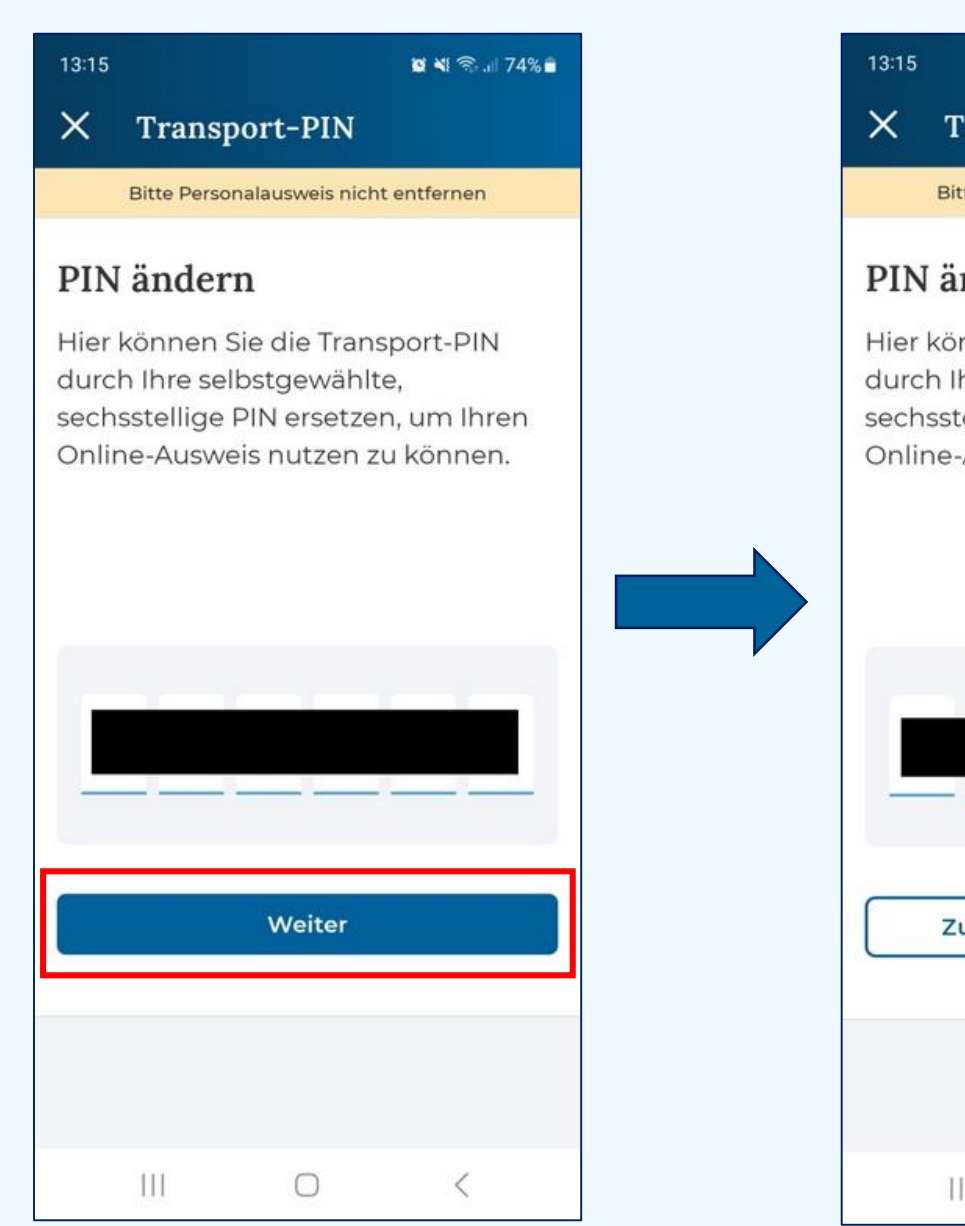

| :15 🖬 🏹 ଲୋ 74% 🖬                                                                                                    | Δ   | 13:15                                                                |                            | 🛛 📲 🕾 л 74% 🗎                |
|----------------------------------------------------------------------------------------------------|-----|----------------------------------------------------------------------|----------------------------|------------------------------|
| K Transpo<br>Wiederholung<br>Bitte Persone neuen PIN                                                                                                 | der | X Transp                                                             | ort-PIN                    | $\sim$                       |
| IN ändern<br>ier können Sie die Transport-PIN<br>urch Ihre selbstgewählte,<br>echsstellige PIN ersetzen, um Ihren<br>nline-Ausweis nutzen zu können. |     | Sie haben of<br>Bitte halten Si<br>an Ihr Gerät, b<br>bestätigt ist. | es gescha<br>sis Ihr neuer | afft!<br>sonalausweis<br>PIN |
| Zurück Speichern                                                                                                    |     |                                                                      | Weiter                     |                              |
|                                                                                                    |     | 111                                                                  | 0                          | <                            |

→ Identifizierung mit eID

Signaturzertifikat beantragen

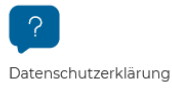

In der Web-Anwendung werden dem Bürger nun die aus seinem Ausweisdokument ausgelesenen elD-Daten angezeigt.

#### Toll - das hat geklappt, Frau MUSTERMANN!

Die Identifizierung war erfolgreich. Bitte überprüfen Sie alle eingegebenen Daten an dieser Stelle noch einmal und bestätigen Sie diese anschließend.

| Persönliche Daten   |            |  |  |  |
|---------------------|------------|--|--|--|
| Akademischer Titel  |            |  |  |  |
| Vorname             | ERIKA      |  |  |  |
| Nachname            | MUSTERMANN |  |  |  |
| Geburtsname         | GABLER     |  |  |  |
| Geburtsdatum        | 1983-08-12 |  |  |  |
| Geburtsort          | BERLIN     |  |  |  |
| Staatsangehörigkeit | D          |  |  |  |

| Wohnanschrift |              |
|---------------|--------------|
| Straße        | HEIDESTRASSE |
| Hausnummer    | 17           |
| Postleitzahl  | 51147        |
| Ort           | KÖLN         |
|               |              |

| oII | пт         | 20 | ton |   |
|-----|------------|----|-----|---|
| en  | <b>D-I</b> | Ja | ten | L |

eID-Restricted ID

8ycwfzpvhJlJlYlNhNnROLC88yQjGEw8ofpM 0YLCi18=

Gültig bis

01.08.2031

Bitte geben Sie Ihre neue Wohnanschrift ein, wenn sich Ihre Adresse geändert hat.  $\checkmark$ (optional)

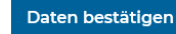

#### Persönlicher Bereich

#### Identifizierung mit eID $\checkmark$

Signaturzertifikat  $\rightarrow$ beantragen

# Fernsignatur herunterladen. Anschließend muss für das zu beantragende Signaturzertifikat ein Widerrufskennwort vergeben werden. Dieses ermöglicht im Bedarfsfall die Sperrung des Signaturzertifikats. Die Gültigkeit bereits durchgeführter Signaturen bleibt dabei unberührt.

Persönliches Signaturzertifikat beantragen

Damit Sie in der Videokonferenz digital und rechtssicher unterschreiben können, benötigen Sie ein Signaturzertifikat für Ihre gualifizierte elektronische Signatur.

Bitte legen Sie ein Widerrufskennwort für Ihr Signaturzertifikat fest, um im Missbrauchsfall Ihr Signaturzertifikat widerrufen zu können.

| Widerrufskennwort                                                                                                    |                  | Widerrufskennwort wiederholen                 |                 |
|----------------------------------------------------------------------------------------------------|------------------|-----------------------------------------------|-----------------|
| •••••                                                                                                    | ø                | •••••                                         | ~               |
| Ihr Passwort muss folgende Voraussetzung                                                                                                    | gen erfüllen:    |                                               |                 |
| <ul> <li>Länge mindestens 6 Zeichen</li> <li>Bitte verwenden Sie nur die folgenden Zeic</li> <li>Z, 0-9, ä, Ä, ö, Ö, ü, Ü, !, ?, -, +, #</li> </ul> | hen: a-z, A-     |                                               |                 |
| Hier können Sie die Besonderen Bedingung                                                                                                    | aen für Fernsian | aturleistungen, einsehen und die. Information | asbroschüre zur |

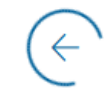

Signaturzertifikat kostenfrei beantragen

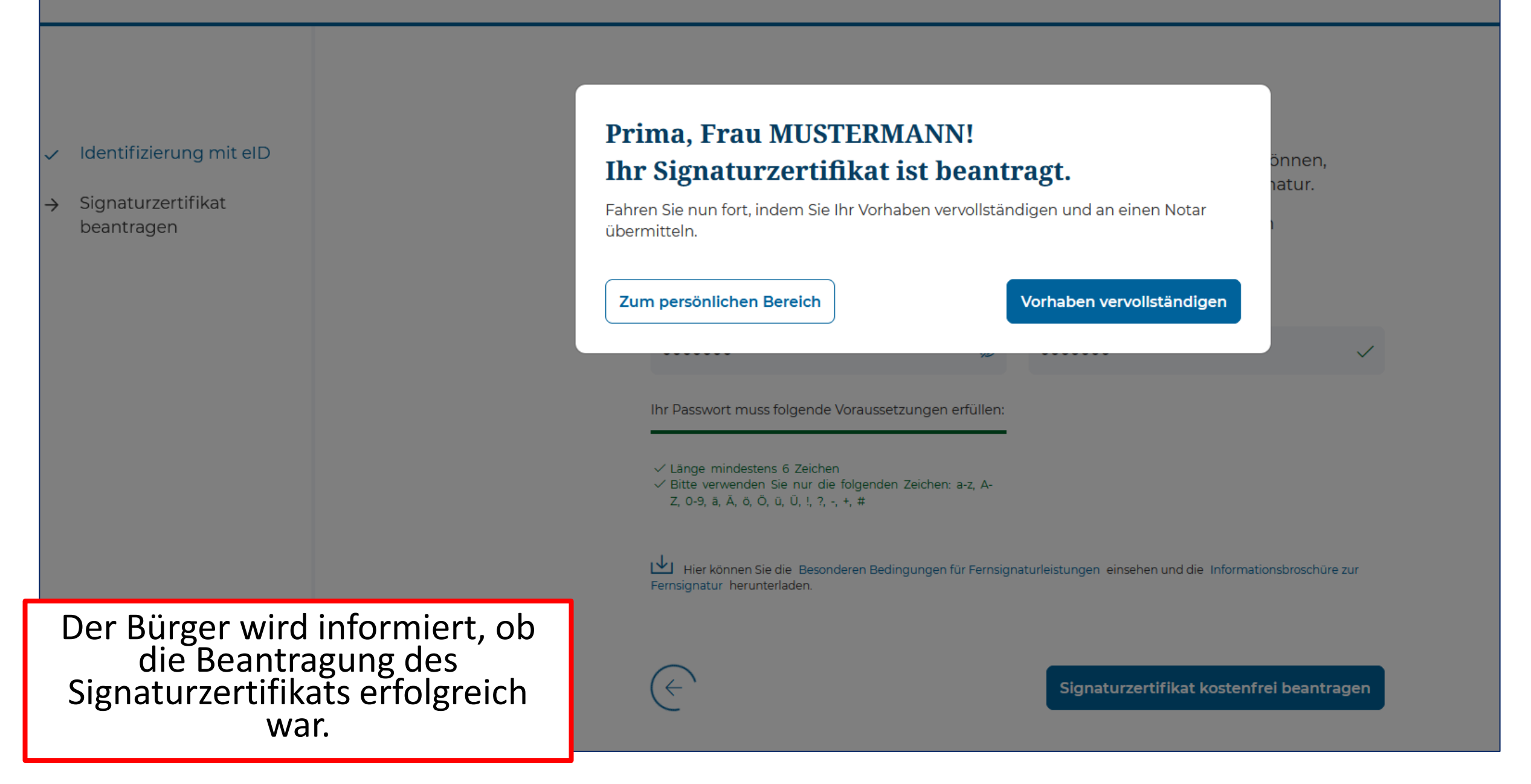

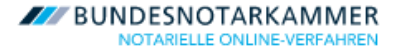

 $\stackrel{\text{Profil}}{\sim}$ 

# Herzlich Willkommen, Frau MUSTERMANN!

Im persönlichen Bereich sieht der Bürger nun, dass seine elD-Daten erfasst wurden und das Signaturzertifikat beantragt oder sogar schon aktiv ist. Um einen Beurkundungstermin betreten und in diesem digital unterschreiben zu können, muss das Signaturzertifikat den Status "Aktiv" aufweisen.

Sollte die Erstellung des Signaturzertifikats 24h überschreiten, sollte sich der Bürger bitte umgehend an den <u>Support</u> wenden.

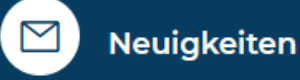

Wenn Sie Ihrem Notar **nicht** bereits aufgrund mehrerer Termine bekannt sind, muss Ihr digitales Lichtbild beim Notartermin ausgelesen werden. Testen Sie jetzt das Auslesen Ihres digitalen Lichtbildes, indem Sie unten auf "Auslesen des Lichtbildes testen" klicken.

Ihr nächster Schritt: Bitte vervollständigen Sie die Angaben im Vorgang

 $\times$ 

 $\times$ 

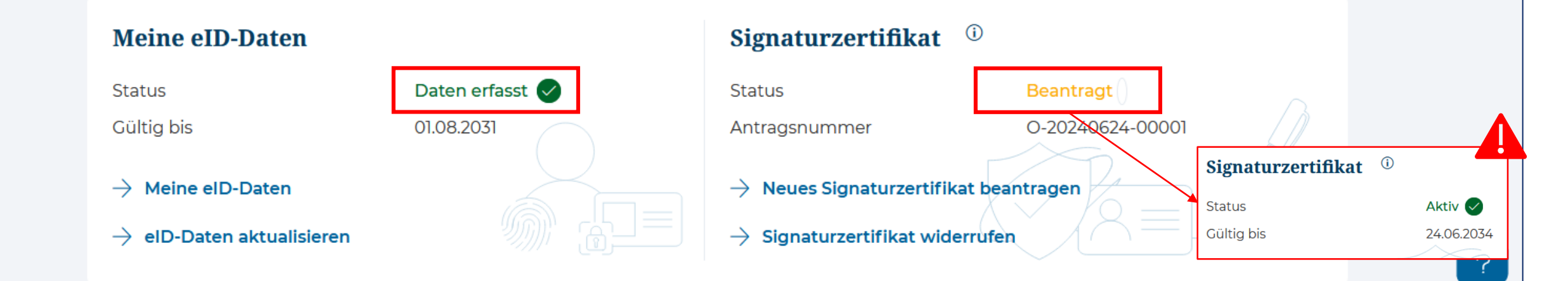

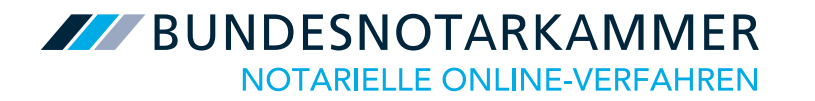

# Lichtbild auslesen

Das **Auslesen des Lichtbildes** kann durch den Bürger an zwei Stellen durchgeführt werden:

- 1. Zur **rechtssicheren Identifizierung** des Bürgers durch den Notar **während der Videobeurkundung** (sofern der Bürger nicht von Person bekannt ist).
- 2. Lichtbildtest über den persönlichen Bereich. Hier kann der Bürger den Ablauf beim Auslesen des Lichtbildes sowie die Zulässigkeit seines Ausweisdokuments testen. Diese Funktionalität wird verfügbar, sobald der Bürger seine eID-Daten erfolgreich im Nutzerkonto erfasst hat.

In beiden Fällen muss der Bürger zunächst mittels der Notar-App einen QR-Code scannen. Der Ablauf ist anschließend der gleiche. Die Daten aus dem Lichtbildtest werden jedoch <u>nicht</u> zum Notar geschickt. Dieser wird in der Personenansicht des Vorgangs lediglich darüber informiert, ob ein Test durch den Bürger erfolgreich durchlaufen wurde oder nicht.

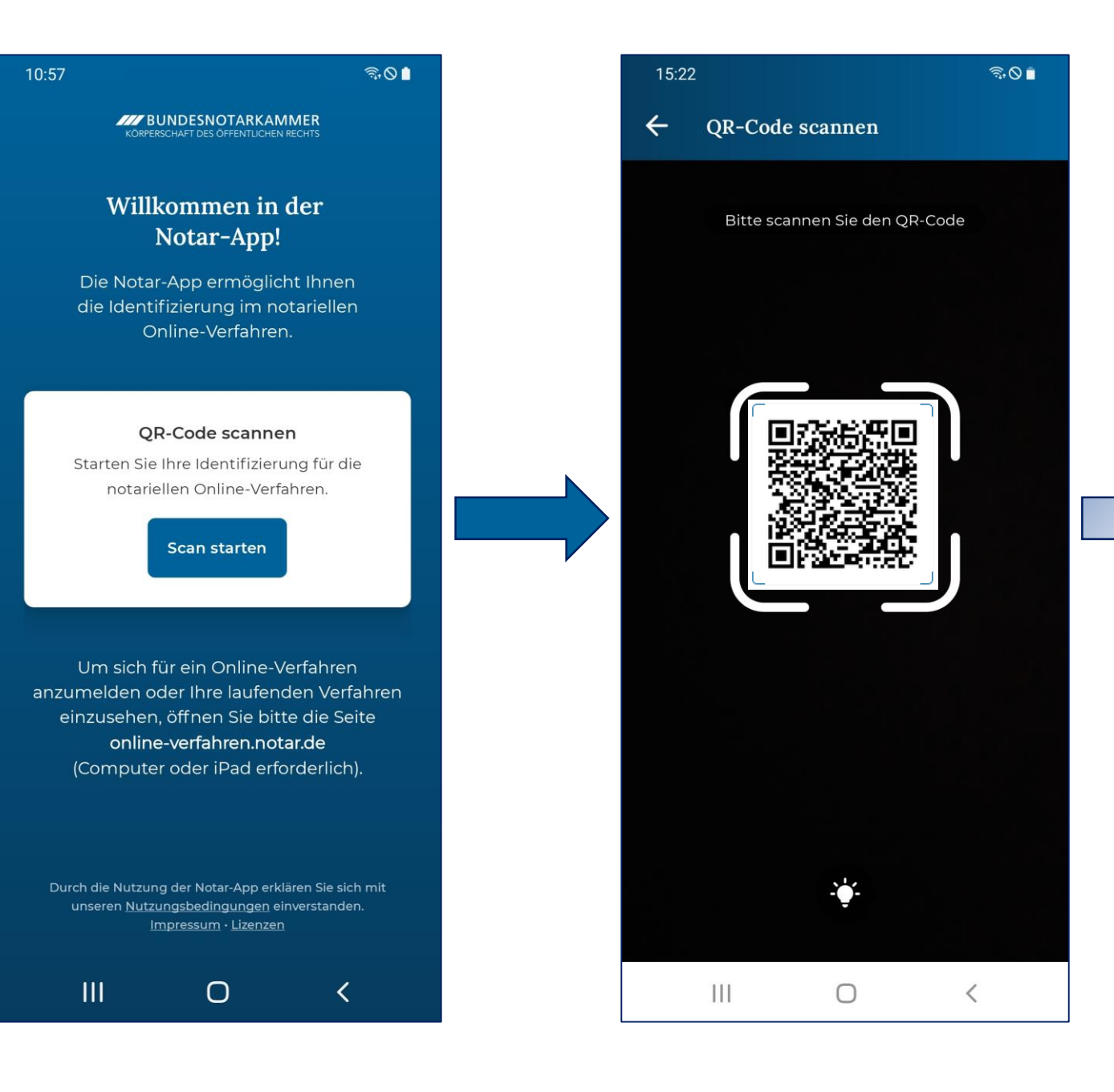

#### ← Lichtbild

10:20 🐥

#### Identifizierung mit Lichtbild

Bitte wählen Sie, aus welchem Dokument Sie Ihr biometrisches Lichtbild auslesen und übermitteln möchten. Ihr Personalausweis ist hierfür geeignet, wenn er nach dem 1. August 2021 ausgestellt wurde. Alternativ verwenden Sie bitte Ihren Reisepass.

🗃 🕸 🍕 🖘 🔐 66% 💼

Sollten Sie Probleme beim Scannen des Dokumentes haben, erreichen Sie über den seitlichen Button die Möglichkeit der manuellen Eingabe Ihrer Dokumenteninformation.

Welche Dokumente zum Auslesen eines Lichtbildes geeignet sind, erfahren Sie unter untenstehendem Link.

Mehr

Reisepass Personalausweis Sonstiges

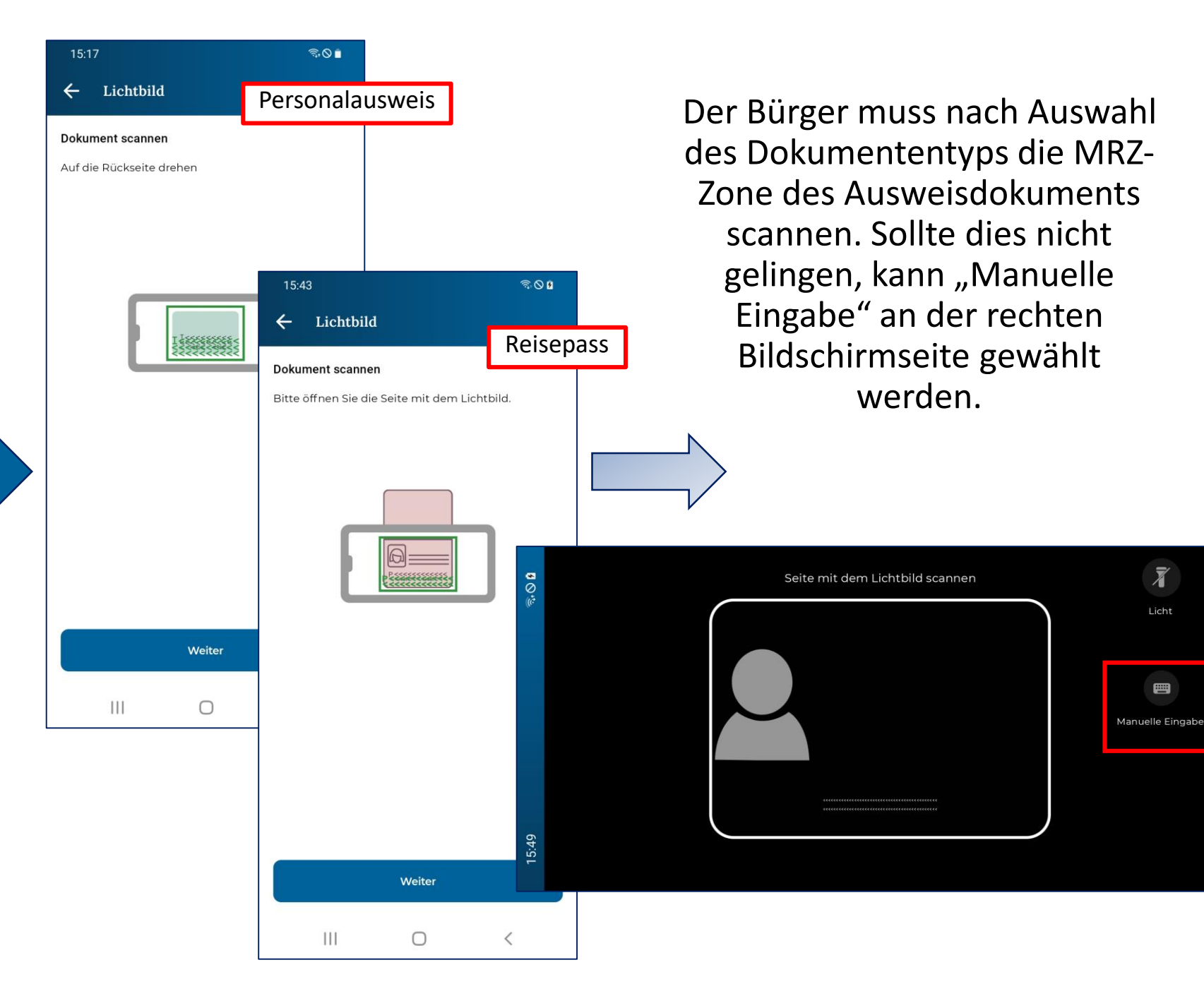

 $\bigcirc$ 

Ξ

Anschließend sollte

- 1. das Ausweisdokument auf eine feste Oberfläche gelegt und
- 2. das Smartphone mit der NFC-Schnittstelle und dem Display nach oben zeigend auf das Ausweisdokument gelegt werden.\*

Ausweisdokument und Smartphone sollten nicht bewegt werden bis die Daten vollständig ausgelesen wurden.

Sollte der Ausleseprozess nicht starten, das Smartphone Stück für Stück bewegen bis der Auslesevorgang startet.

| 15:18                             |        | ଲ୍ 🛇 🛢 |
|-----------------------------------|--------|--------|
| ← Lichtbild                       | L      |        |
|                                   |        |        |
| Vorname<br>ERIKA                  |        |        |
| Nachname<br>MUSTERMAN             | NN     |        |
| Geburtsdatum<br><b>12.08.1983</b> |        |        |
| Ausstellender S<br>D              | taat   |        |
| Dokumententyş<br><b>ID</b>        | 0      |        |
|                                   | Weiter |        |
|                                   |        |        |
| 111                               | Ο      | <      |

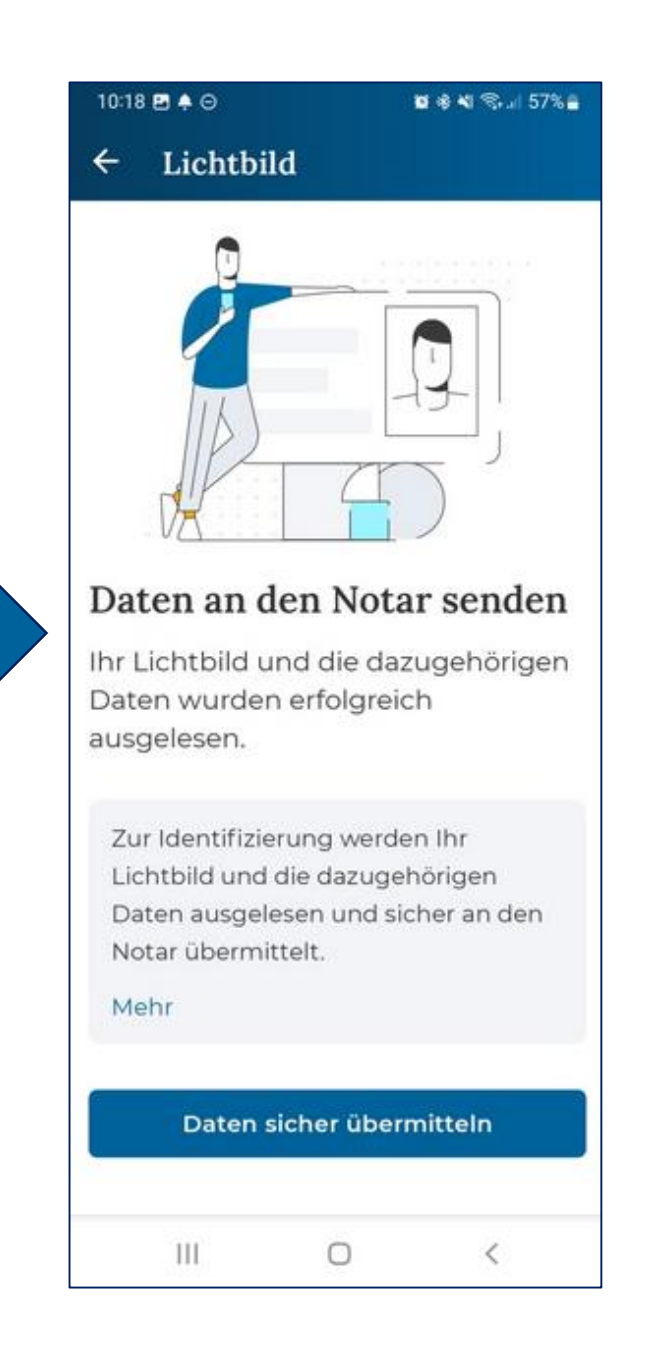

\*Wie läuft der Auslesevorgang des Lichtbildes aus dem Reisepass ab?

Wie läuft der Auslesevorgang des Lichtbildes aus dem Personalausweis ab?

Auf der Website der AusweisApp finden Sie eine Liste kompatibler Geräte sowie die NFC-Position aller gängigen Smartphones.

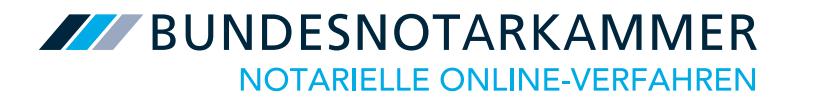

# Vorgang anlegen

| BUNDESNOTARKAMMER<br>NOTABELLE ONLINE-VERFAHREN                                                                                                    |                                                                            | 🕀 English 🧲                                                                          | Kontrast-Ansicht                        | 2 Profil 🔪      | /                |                            |
|----------------------------------------------------------------------------------------------------|----------------------------------------------------------------------------|--------------------------------------------------------------------------------------|-----------------------------------------|-----------------|------------------|----------------------------|
| Herzlich Willkommen                                                                                                    | , Frau MUSTERMANN                                                          | N!                                                                                   |                                         |                 |                  |                            |
| Neuigkeiten                                                                                                    |                                                                            |                                                                                      |                                         |                 |                  |                            |
| Wenn Sie Ihrem Notar <b>nicht</b> bereits<br>ausgelesen werden. Testen Sie jetzt<br>klicken.                                                                                                    | aufgrund mehrerer Termine bekann<br>das Auslesen Ihres digitalen Lichtbild | nt sind, muss Ihr digitales Lichtbild beir<br>Ides, indem Sie unten auf "Auslesen de | m Notartermin<br>es Lichtbildes testen" | ×               |                  |                            |
|                                                                                                    | ndigen Sie die Angaben im Vorgang                                          |                                                                                      |                                         | ×               |                  |                            |
| Meine eID-Daten                                                                                                    |                                                                            | Signaturzertifikat <sup>(1)</sup>                                                    |                                         |                 |                  |                            |
| Status<br>Gültig bis                                                                                                    | Daten erfasst 🔗                                                            | Status A                                                                             | .ktiv ⊘<br>4.06.2034                    |                 |                  |                            |
| → Meine elD-Daten                                                                                                    |                                                                            | → Neues Signaturzertifikat beantr                                                    | agen                                    |                 |                  |                            |
| → elD-Daten aktualisieren                                                                                                    |                                                                            | → Signaturzertifikat widerrufen                                                      |                                         |                 | ?                |                            |
| Meine persönlichen Daten                                                                                                    | L                                                                          | Optionaler Test: Lichtbild                                                           | auslesen <sup>(i)</sup>                 |                 |                  |                            |
| Verwaltung Ihrer persönlichen Date                                                                                                    | n und Ihres Passwortes.                                                    | Status N                                                                             | Nicht ausgeführt                        |                 |                  |                            |
| ightarrow Meine persönlichen Daten                                                                                                    |                                                                            | ightarrow Auslesen des Lichtbildes testen                                            |                                         |                 |                  |                            |
| Moine Vergönge                                                                                                    |                                                                            |                                                                                      |                                         |                 |                  |                            |
| Alle Vorgänge Offene Vorgänge                                                                                                    | Abgeschlossene Vorgänge                                                    |                                                                                      | \$ So                                   | ortieren nach   | 1                |                            |
| Gründung und Gründun                                                                                                    | gsvollmacht                                                                |                                                                                      |                                         |                 |                  |                            |
| € USE STATES STATES ST | Letzte Änderungen Ihre nächsten Schr<br>Daten vervoll:                     | ritte<br>iständigen                                                                  | ightarrow Zun                           | n Vorgang       |                  |                            |
| Neuen Vorgang anlegen                                                                                                    |                                                                            |                                                                                      |                                         | Der             | Bürger kann nu   | un im persönlichen Bereich |
|                                                                                                    |                                                                            |                                                                                      |                                         | • (             | den initial beim | Anlegen des Nutzerkontos   |
| Ergänzende Informationen                                                                                                    |                                                                            |                                                                                      |                                         | e               | erstellten Vorga | ng vervollständigen oder   |
| 0                                                                                                    |                                                                            |                                                                                      |                                         | •               | einen neuen Vo   | organg anlegen.            |
| Hilfe / FAQ                                                                                                    |                                                                            | Kontak                                                                               | kt Impressum Datens                     | Schutzenkiaruni | 9                |                            |

Persönlicher Bereich

#### → Vorhaben auswählen

Vorgangsdaten

Notar auswählen

Weitere Angaben

Personen einladen

Prüfen und senden

### Was können wir für Sie tun?

Bitte wählen Sie Ihr **Vorhaben** aus. Sie können auch mehrere Vorhaben in einem einzigen Vorgang abwickeln, wie z.B. mehrere Anmeldungen zum Handelsregister.

Keine Sorge: Sollten Sie ein falsches Vorhaben auswählen, ist Ihre Notarin oder Ihr Notar nicht an Ihre Auswahl gebunden.

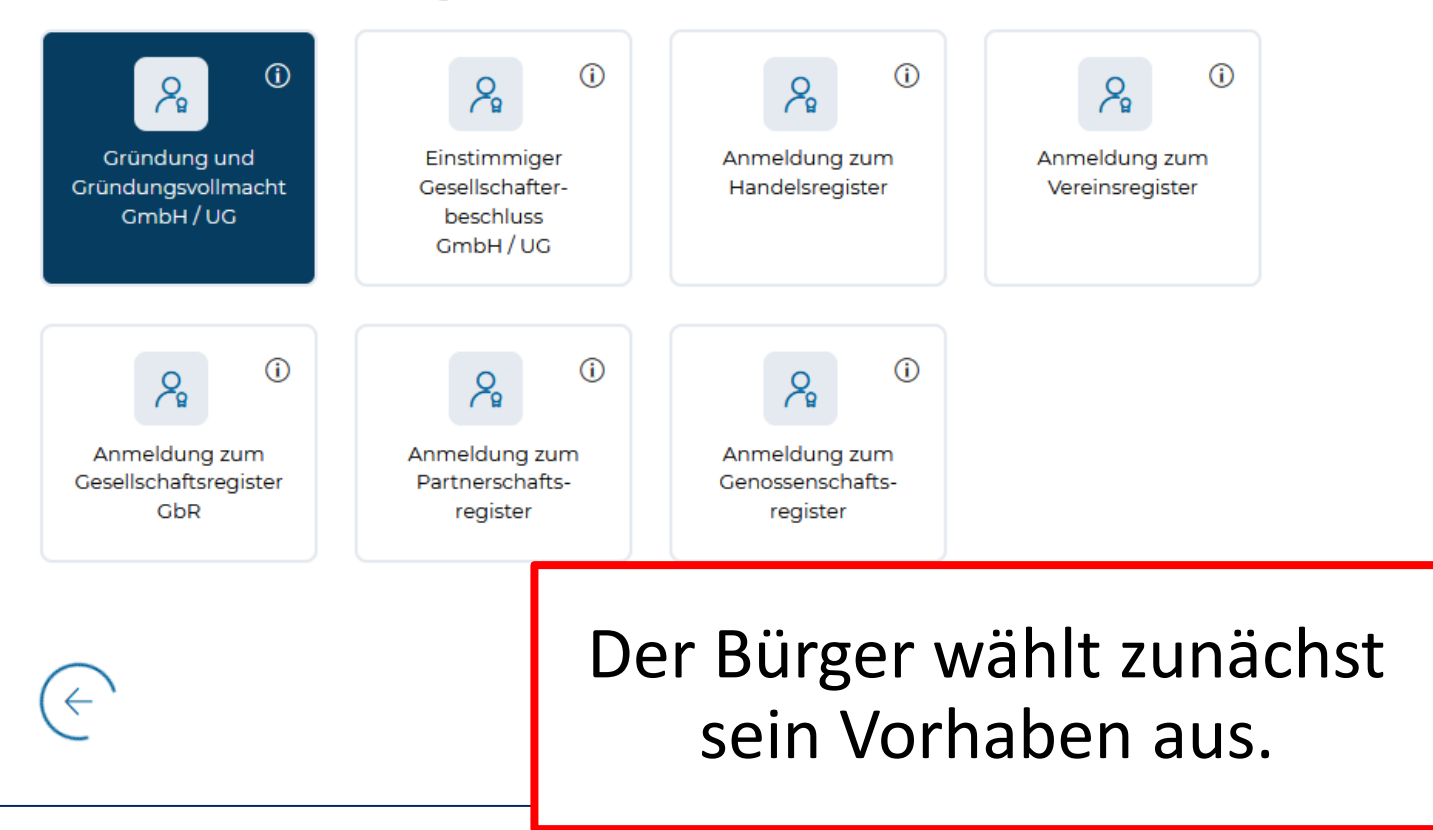

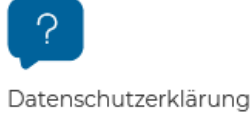

 $\checkmark$ 

#### Gründung und Gründungsvollmacht GmbH / UG Vorhaben auswählen Geben Sie bitte die Daten Ihrer Gesellschaft ein, die Sie gründen möchten. i → Vorgangsdaten Firma Rechtsform Pflichtangabe GmbH Musterfirma GmbH $\sim$ Notar auswählen Weitere Angaben **(i)** Sitz Ihr Wohnort (optional) Pflichtangabe Personen einladen Berlin Hamburg $\sim$ Aus Ihren Ortsangaben ermitteln wir die für Sie zuständigen Notarinnen und Notare. Prüfen und senden Fügen Sie weitere Gesellschafter oder Geschäftsführer hinzu, wenn Sie $\sim$ eine Notarin oder einen Notar auswählen wollen, deren bzw. dessen Amtssitz am Wohnort des Gesellschafters oder Geschäftsführers ist. (optional) 1 | Daten des Gesellschafters oder Geschäftsführers Natürliche Person Juristische Person (j) Wohnort (sofern im Inland) Name Bremen Datenschutzerklärung Max Muster $\sim$ Person entfernen Anschließend gibt der Bürger mindestens den Namen und 🕀 Weitere Person hinzufügen

den Sitz der Firma ein.

|                                        | Wählen Sie Ihre Notarin oder Ihren                                               | Notar                                                                                                    |
|----------------------------------------|----------------------------------------------------------------------------------|----------------------------------------------------------------------------------------------------|
| <ul> <li>Vorhaben auswählen</li> </ul> | Anhand Ihrer vorherigen Ortsangaben wurden alle für S                            | ie zuständigen Notarinnen und                                                                                   |
| ✓ Vorgangsdaten                        | Notare ermittelt.<br>Bitte wählen Sie eine Notarin oder einen Notar aus.         |                                                                                                    |
| → Notar auswählen                      | Liste durchsuchen                                                                |                                                                                                    |
| Weitere Angaben                        | Name der Notarin / des Notars (optional) Ortsauswahl                             | (optional)                                                                                                    |
| Personen einladen                      | Siegel Bitte wäh                                                                 | nlen 🗸                                                                                                    |
| Prüfen und senden                      | Sprachkenntnisse (optional)                                                      |                                                                                                    |
|                                        | Bitte wählen                                                                     | $\sim$                                                                                                    |
|                                        | Alle Notare im Überblick                                                         |                                                                                                    |
|                                        | Name der Notarin / des Notars 💲 Anschrift und Telefon 🗘                          | Sprachkenntnisse                                                                                                |
|                                        | Dr. Sieglinde Siegel An der Linde 16, 12345 Berlin<br>Telefon :                  | Deutsch                                                                                                    |
| ?                                      |                                                                                  |                                                                                                    |
| Datenschutzerklärung                   | 1 von 1 angezeigt. Die Reihenfolge der Suchergebnisse wird per Zufall generiert. | Der Bürger erhält eine Liste                                                                                    |
|                                        | ightarrow Deutschlandweit suchen                                                 | Notarinnen und Notare.<br>Mithilfe der Suchfunktion kann<br>er nach bekannten Notarinnen<br>und Notaren suchen. |

BUNDESNOTARKAMMER

#### ✓ Vorhaben auswählen

- ✓ Vorgangsdaten
- ✓ Notar auswählen
- → Weitere Angaben

Personen einladen

Prüfen und senden

#### Weitere Angaben (optional)

Hier können Sie optional Ihr Vorhaben noch näher beschreiben oder Fragen an die Notarin oder den Notar richten. Sie können außerdem für das Vorhaben relevante Dokumente hochladen.

#### Ihre Nachricht an

 $(\leftarrow)$ 

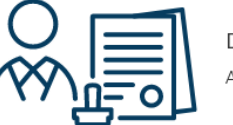

Dr. Sieglinde Siegel An der Linde 16, 12345 Berlin

Möchten Sie Ihrer Notarin oder Ihrem Notar eine Nachricht (max. 5000 Zeichen) senden? (optional)

**P**Datenschutzerklärung

Möchten Sie Ihrer Notarin oder Ihrem Notar Dateien zur Verfügung stellen? (optional)

⊥

Durchsuchen oder via Drag and Drop

.pdf, .docx, .doc, .png, .jpg, .jpeg, .tiff, .tif (max. 20MB pro Datei)

|                                                            | BUNDESNOTARKAMMER                                                                                                    | 🕀 En                                                                                                    | glish 🤃 Kontrast-Ansicht                                                                  | Persö               |
|------------------------------------------------------------|----------------------------------------------------------------------------------------------------|----------------------------------------------------------------------------------------------------|-------------------------------------------------------------------------------------------|---------------------|
| <ul><li>Vorhaben auswählen</li><li>Vorgangsdaten</li></ul> | <b>Lade</b><br>Sie kön<br>Geben                                                                                                    | en Sie weitere Personen<br>nnen optional weitere Personen einlad<br>Sie dazu bitte Namen sowie E-Mail-Ac | <b>ein (optional)</b><br>en, die am Vorgang teilnehmen<br>Iresse der einzuladenden Persor | sollen.<br>nen ein. |
| <ul><li>Notar auswählen</li><li>Weitere Angaben</li></ul>  | Dater                                                                                                    | n zu Person 1 (optional)                                                                                 |                                                                                           |                     |
| → Personen einladen                                        | Vornan<br>Max                                                                                                    | me<br>X                                                                                                  | Nachname<br>Muster                                                                        |                     |
| Prufen und senden                                          | E-Mail-                                                                                                    | -Adresse<br>x.Muster@mustermann.de                                                                       |                                                                                           |                     |
|                                                            | Die Einla<br>Pers                                                                                                    | ladung wird automatisch per E-Mail zugestellt.<br>son entfernen                                          |                                                                                           |                     |
| <b>?</b>                                                   | ( the second second sec | /eitere Person hinzufügen                                                                                |                                                                                           |                     |
| Datenschutzerklarung                                       | $\left(\leftarrow\right)$                                                                                                    |                                                                                                    | Einladung                                                                                 | versenden           |

|                                                                                        | BUNDESNOTARKAMMER |                                                                                                    | ⊕ English €]: Kontrast-Ansicht                                                                                                    | Persönlig                                                   | cher Bereich                                                       |                                                                                                    |
|----------------------------------------------------------------------------------------|-------------------|----------------------------------------------------------------------------------------------------|----------------------------------------------------------------------------------------------------|-------------------------------------------------------------|--------------------------------------------------------------------|----------------------------------------------------------------------------------------------------|
| <ul> <li>Vorhaben auswählen</li> <li>Vorgangsdaten</li> <li>Notar auswählen</li> </ul> |                   | Nur noch ein letzte<br>Bitte überprüfen Sie final Ihre<br>übermitteln.<br>Vorgangsdaten                                                                                                    | <b>r Schritt!</b><br>Angaben, bevor Sie diese an Ihre Notarin b                                                                                                | zw. Ihren Notar                                             |                                                                    |                                                                                                    |
| ✓ Weitere Angaben                                                                      |                   | Firma                                                                                                    | Musterfirma GmbH                                                                                                    |                                                             |                                                                    |                                                                                                    |
| <ul> <li>Personen einladen</li> </ul>                                                  |                   | Rechtsform<br>Sitz                                                                                                    | GmbH<br>Berlin                                                                                                    |                                                             |                                                                    |                                                                                                    |
| → Prüfen und senden                                                                    |                   |                                                                                                    |                                                                                                    |                                                             |                                                                    |                                                                                                    |
| <b>2</b><br>Datenschutzerklärung                                                       |                   | Relevante Wohnorte / Sitz<br>Antragsteller<br>Name<br>Wohnort (sofern im Inland)<br>Daten zu Person 1<br>Name<br>Wohnort (sofern im Inland)                                                  | ze für die Notarauswahl<br>MUSTERMANN, ERIKA<br>Hamburg<br>Max Muster<br>Bremen                                                                                | /                                                           |                                                                    |                                                                                                    |
|                                                                                        |                   | Ihre Notarin / Ihr Notar                                                                                                    | Dr. Sieglinde Siegel<br>An der Linde 16<br>12345 Berlin<br>-<br>ios@bnotk.de<br>-<br>Deutsch                                                                   | /                                                           |                                                                    |                                                                                                    |
|                                                                                        |                   | Eingeladene Personen<br>Daten zu Person 1<br>Vorname<br>Nachname<br>E-Mail-Adresse                                                                                                    | Max<br>Muster<br>Max.Muster@mustermann.de                                                                                                    | ,                                                           | Der Bürger<br>Angaben üb<br>bearbeiten, b<br>die/den<br>Notarin/No | kann die erfassten<br>perprüfen und ggf.<br>evor der Vorgang an<br>ausgewählte/n<br>ptar gesandt wird. |
|                                                                                        |                   | <ul> <li>Ich bin damit einverstanden,<br/>werden. Mir ist bewusst, dass<br/>gesetzliche Kosten entstehen</li> <li>Hinweis: Sie können jederzeit<br/>Notarin bzw. den Notar stelle</li> </ul> | dass die Daten an die Notarin bzw. den Not.<br>s durch die notarielle Beratung und Entwurfse<br>können.<br>t weitere Informationen nachreichen und Ihre<br>an. | ar übermit<br>erstellung<br>Fragen an die<br>ng übermitteln |                                                                    |                                                                                                    |

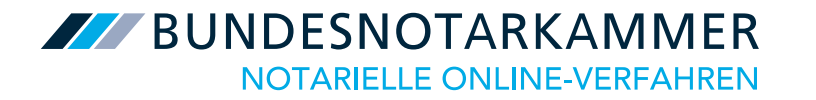

# Exkurs – Vorgangsansicht beim Bürger

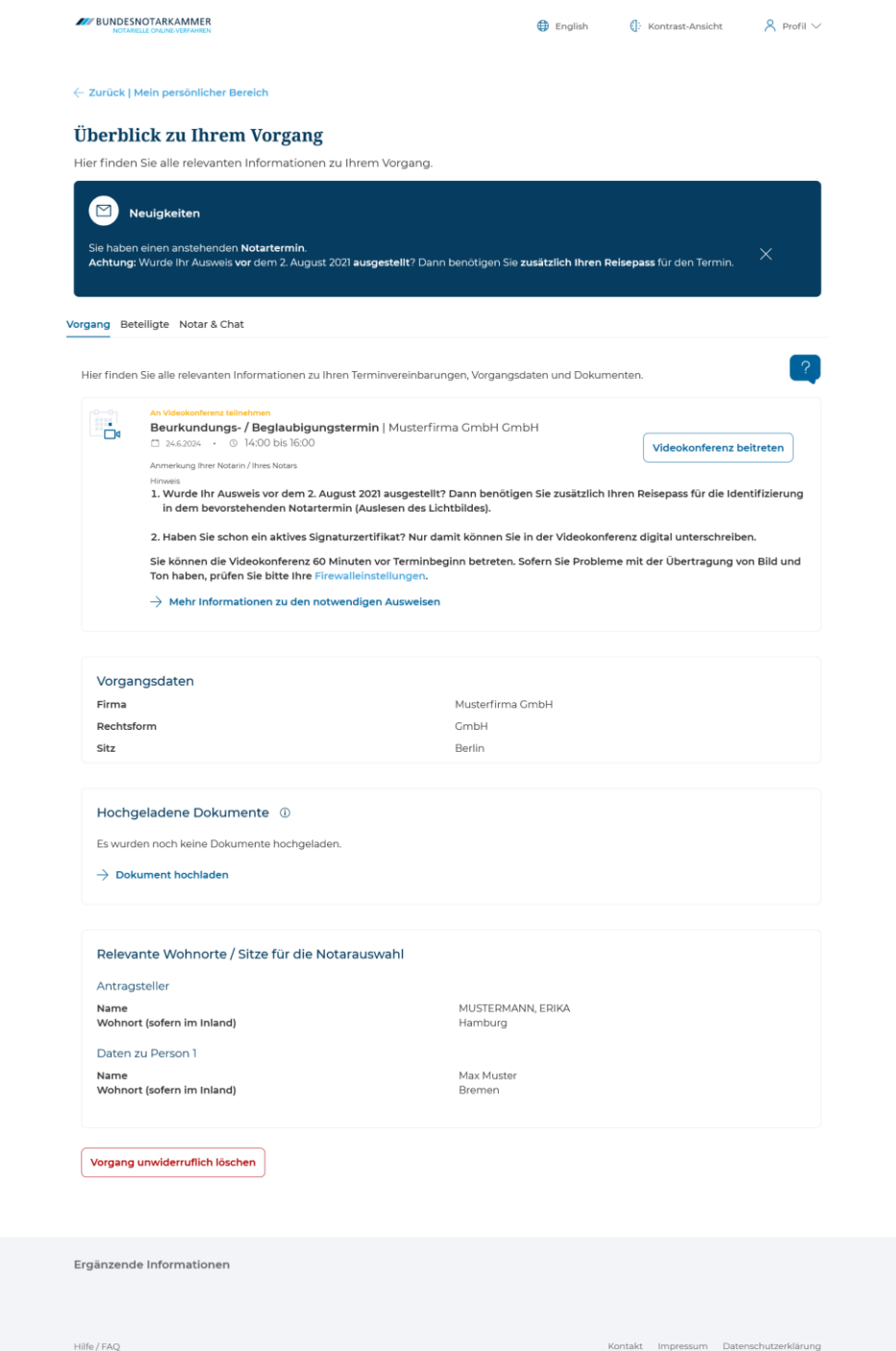

Die Vorgangsansicht beim Bürger unterteilt sich in drei Reiter:

- Vorgang 1.
- Beteiligte 2.
- 3. Notar & Chat

## Unter Vorgang findet der Bürger

- seine Notartermine (inkl. Zugang zu den Videokonferenzen),
- die Vorgangsdaten,
- zwischen Notar und Beteiligten geteilte Dokumente, sowie
- f
   ür die Notarsuche relevante Wohnorte / Sitze (z.B. von Gesellschaftern oder Geschäftsführern).

 $\stackrel{\text{Profil}}{\sim}$ 

← Zurück | Mein persönlicher Bereich

#### Überblick zu Ihrem Vorgang

Hier finden Sie alle relevanten Informationen zu Ihrem Vorgang.

#### Vorgang Beteiligte Notar & Chat

Hier finden Sie eine Übersicht über alle am Vorgang beteiligten bzw. eingeladenen Personen. Darüber hinaus haben Sie die Möglichkeit weitere Personen zu Ihrem Vorgang einzuladen.

#### Vorgangsbeteiligte Personen (i)

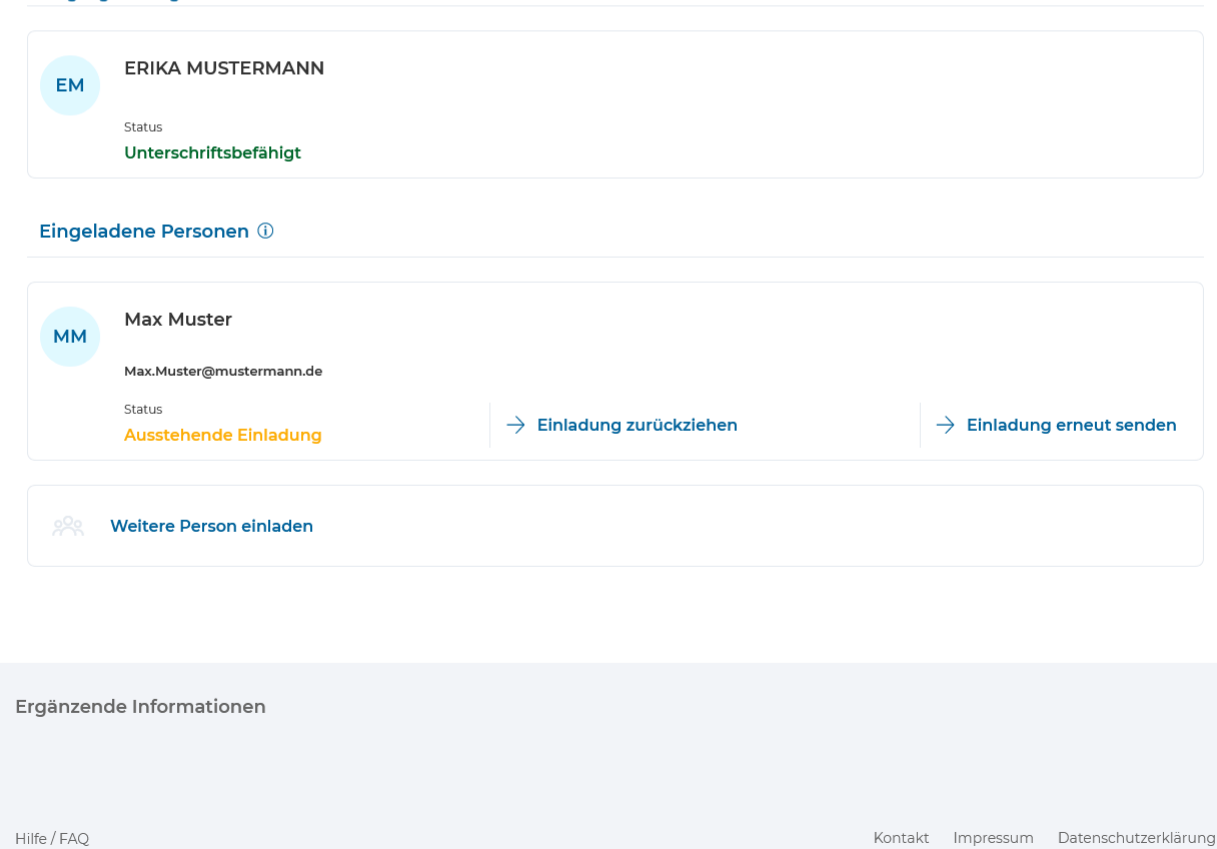

### Unter Beteiligte findet der Bürger

- Eine Liste aller am Vorgang beteiligten Personen (inkl. der Information, ob die einzelnen Personen unterschriftsberechtigt sind), sowie
- eine Liste eingeladener Personen.

### Es können u.a.

- weitere Personen eingeladen, oder
- versendete Einladungen zurückgezogen werden.

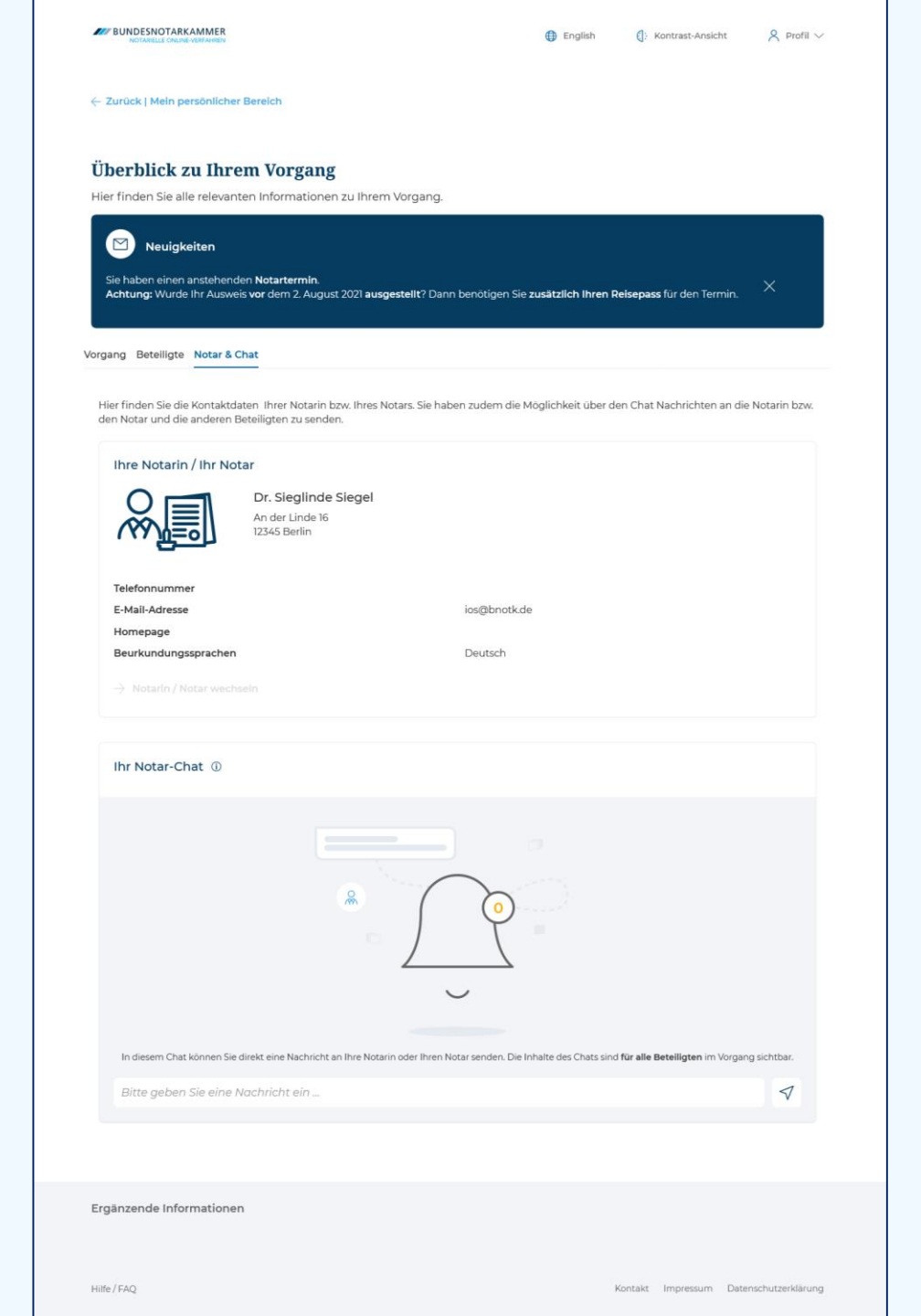

# Unter **Notar & Chat** findet der Bürger

- Kontaktinformationen zu seiner Notarin / seinem Notar, sowie
- die Möglichkeit per Chat mit der Notarin / dem Notar in Kontakt zu treten.

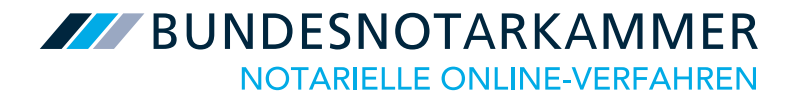

# Kontakt für den bürgerseitigen Support

Bei technischen Problemen und allgemeinen Fragen zum Videokommunikationssystem für notarielle Online-Verfahren ist Ihnen der technische Support gerne behilflich. Für rechtliche Fragen wenden Sie sich bitte wie gewohnt an die Notarin oder den Notar Ihres Vertrauens.

Bei technischen Fragen erreichen Sie uns per E-Mail: support-online-verfahren@bnotk.de

Gerne können Sie uns auch von Montag bis Freitag von 08:00 bis 17:00 Uhr kostenlos anrufen: <u>00800 3550 9000</u>